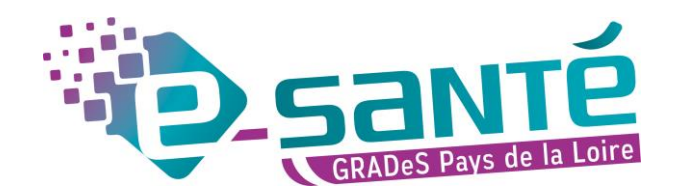

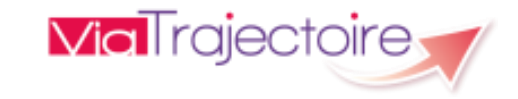

## **Formation ViaTrajectoire**

Module Handicap – MDPH/MDA

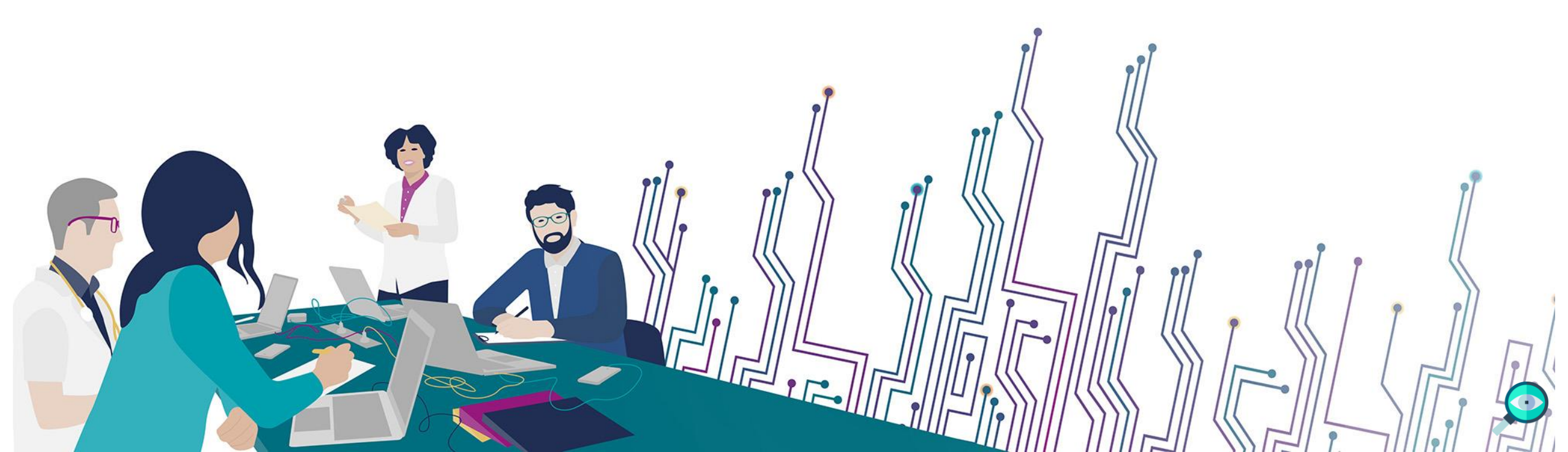

### Les bonnes pratiques

#### Communiquer via teams

- Durant la présentation, nous vous remercions de couper vos micros pour éviter les bruits interférents
- Le chat (conversation) permet de dialoguer et poser des questions
- Pensez à lever la main si vous souhaitez pendre la parole durant la présentation
- Un temps de questions / réponses sera dédié à la fin du webinaire

#### Revoir le webinaire

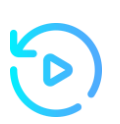

- Ce webinaire est enregistré, si vous ne souhaitez pas apparaître, vous pouvez couper votre caméra
- Le diaporama PDF vous sera transmis à l'issue du webinaire et est consultable sur la page ViaTrajectoire Handicap du site du GCS e-santé Pays de la Loire

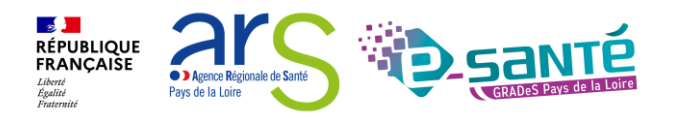

## Qui sommes nous?

Un GRADeS, groupement régional d'appui au développement de la e-santé : opérateur préférentiel de l'ARS qui favorise la **coopération entre le privé et le public, et entre la ville et l'hôpital.** 

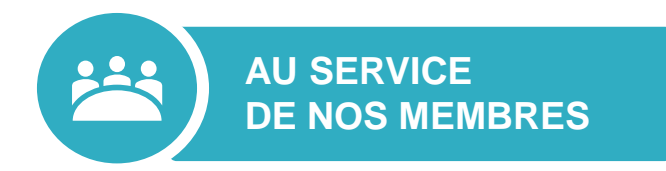

#### Des professionnels spécialisés dans le

numérique en santé qui vous :

- aident à mettre en œuvre votre projet,
- équipent en outils numériques,
- forment et accompagnent dans les usages.

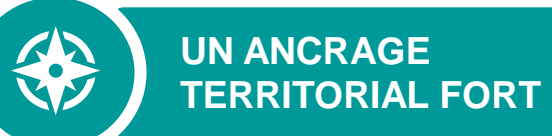

#### 5 sites départementaux pour être au

plus proche de vous :

- contact de proximité,
- disponibilité et réactivité.

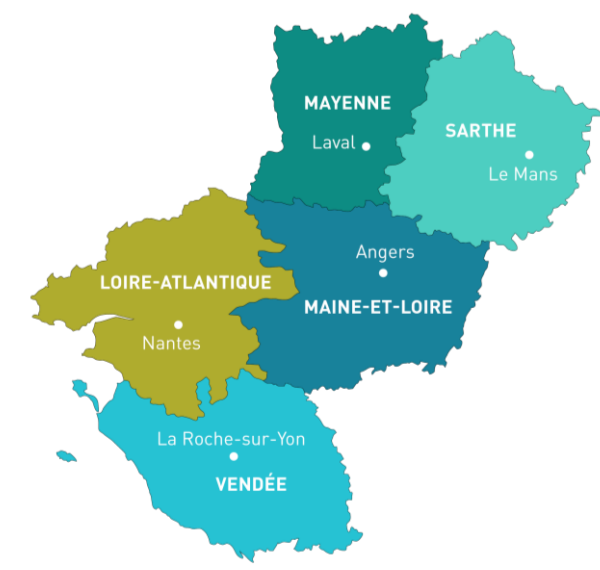

NOTRE MISSION

Soutenir le déploiement du numérique en santé au bénéfice des professionnels de santé et du médico-social pour apporter une meilleure coordination dans la prise en charge et le suivi des patients et usagers

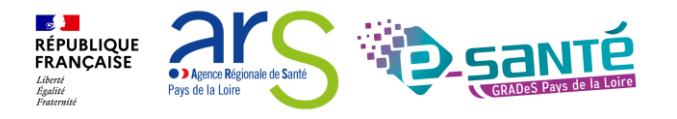

#### **NOS SERVICES pour les établissements médico-sociaux**

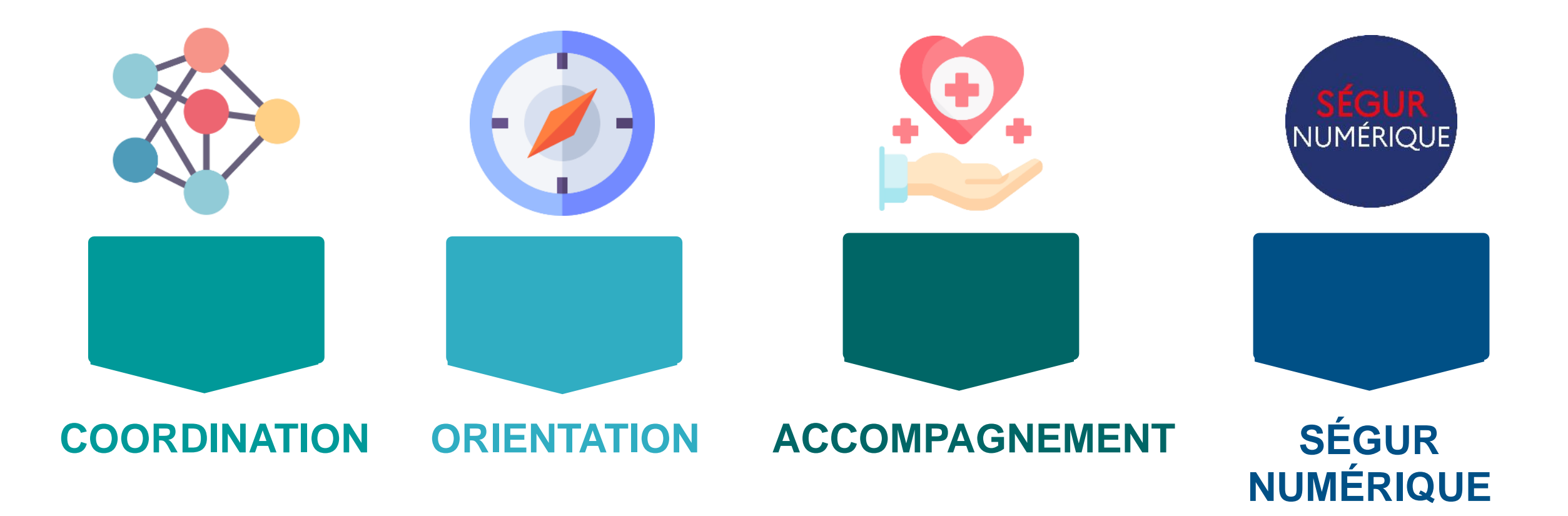

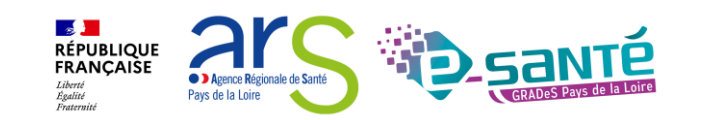

### **NOS SERVICES DE COORDINATION**

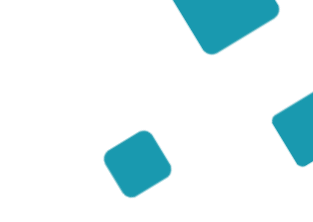

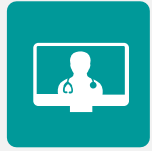

#### SOLUTION RÉGIONALE TÉLÉSANTÉ

Accompagnement à la mise en œuvre de projets de télésanté et à l'utilisation de la solution régionale télésanté pour la réalisation d'actes de télésanté et visiorégulation

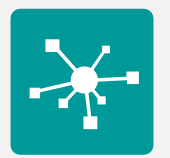

#### **E-PARCOURS**

Accompagnement à la mise en œuvre et à l'utilisation de la solution régionale Parcours pour la coordination des parcours complexes dans le cadre du programme e-parcours, et de la solution Globule pour les CPTS

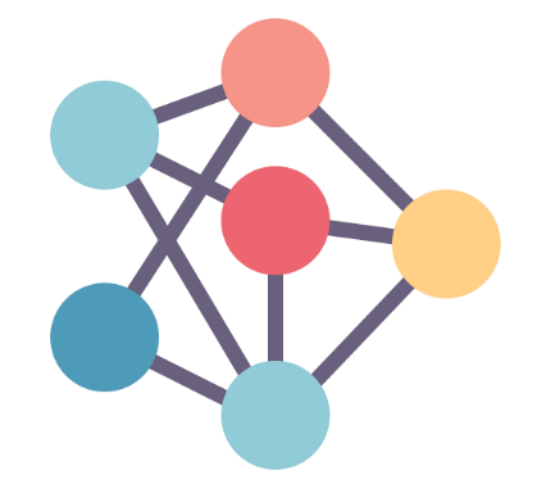

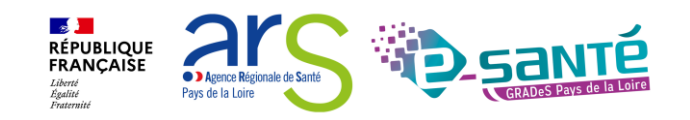

## **NOS SERVICES D'ORIENTATION**

## RUR

#### **RÉPERTOIRE OPÉRATIONNEL DES RESSOURCES (ROR)**

Déploiement et accompagnement des utilisateurs dans le peuplement et la mise à jour de l'offre de soins (dont la capacité lits critiques)

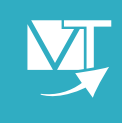

#### VIATRAJECTOIRE

Déploiement et accompagnement à l'utilisation des 3 modules de l'outil d'orientation : Grandâge, Handicap et Sanitaire.

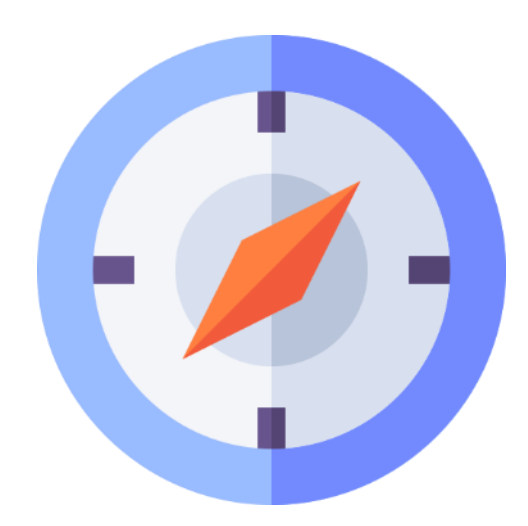

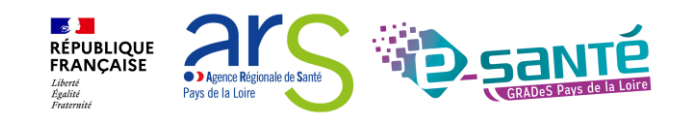

### **NOS SERVICES D'ACCOMPAGNEMENT**

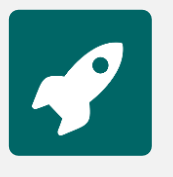

#### **APPUI À NOS ADHÉRENTS**

Accompagnement méthodologique et organisationnel, instruction des besoins d'évolutions...

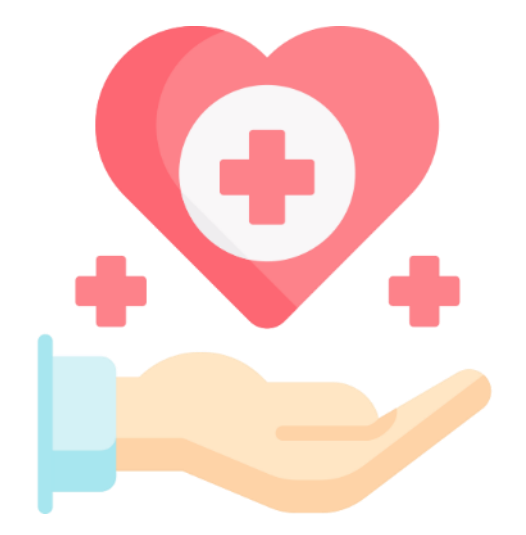

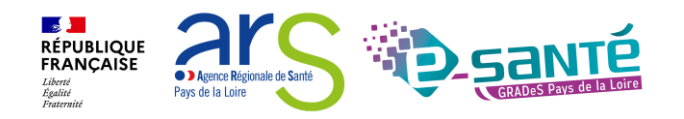

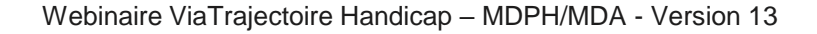

#### NOS SERVICES AUTOUR DU SÉGUR NUMÉRIQUE

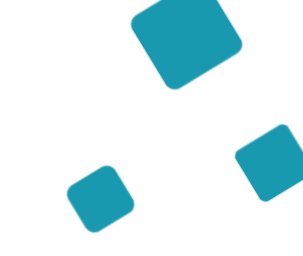

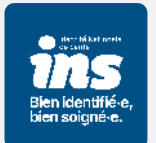

#### IDENTITOVIGILANCE/IDENTITÉ NATIONALE DE SANTÉ (INS)

Accompagnement à la mise en œuvre de la politique régionale d'identitovigilance et des prérequis techniques (mise en œuvre de l'INS)

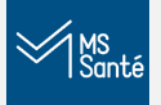

#### MESSAGERIE SÉCURISÉE DE SANTÉ/E-SANTÉ MAIL

Sensibilisation à la MSSanté et accompagnement dans le choix de la MSSanté, sa mise en œuvre et son déploiement/Mise en œuvre d'un outil MSSanté

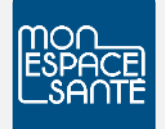

#### ACCOMPAGNEMENT MES ET DMP

Accompagnement au déploiement généralisé du DMP (sensibilisation, support méthodologie à la mise en œuvre)

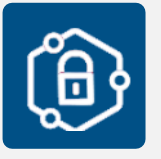

#### **PRO SANTÉ CONNECT**

Accompagnement au déploiement et à l'utilisation d'un dispositif d'authentification : Pro Santé Connect et e-CPS

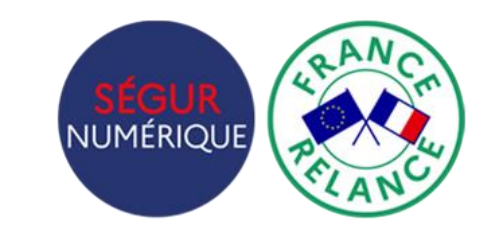

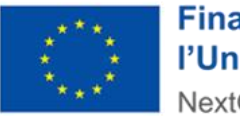

Financé par l'Union européenne NextGenerationEU

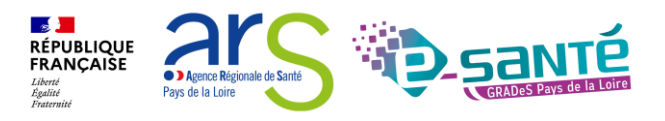

#### NOS SERVICES AUTOUR DU SÉGUR NUMÉRIQUE

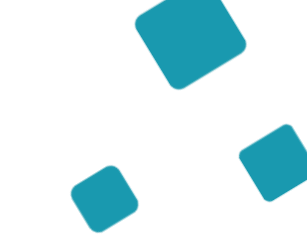

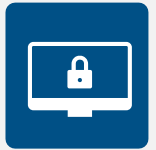

#### **CYBERSÉCURITÉ**

Animation de la sécurité des systèmes d'information

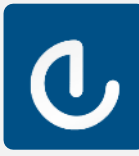

#### **ESMS NUMÉRIQUE**

Accompagnement des Établissements et Services Médico-Sociaux sur le volet numérique dans le cadre du plan ESMS

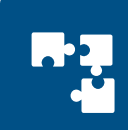

#### INTEROPÉRABILITÉ

Accompagnement à la mise en œuvre de l'interopérabilité des applicatifs de santé régionaux

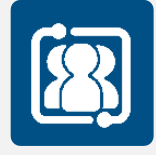

#### **COLLECTIF SYSTÈMES D'INFORMATION MÉDICO-SOCIAL**

Participation au collectif SI MS qui sensibilise aux enjeux du numérique et accompagne les ESMS régionaux

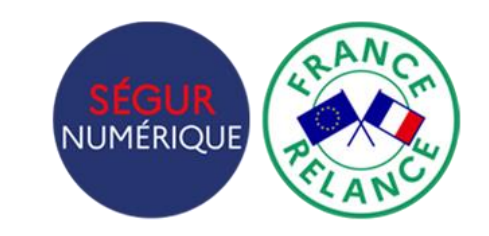

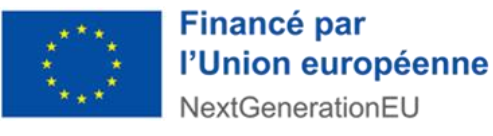

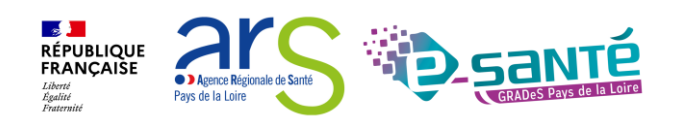

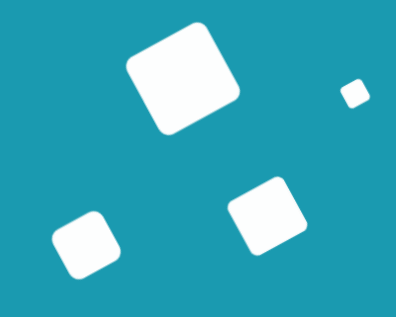

## ViaTrajectoire Handicap

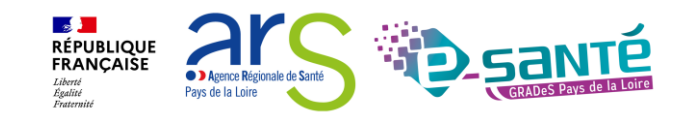

## ViaTrajectoire – Présentation générale

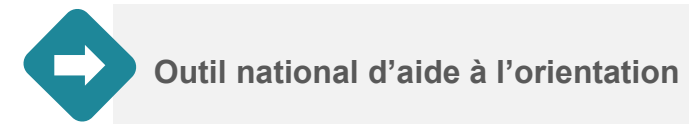

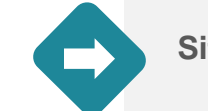

Site web sécurisé et unique pour toute la France

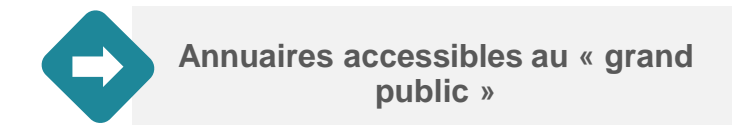

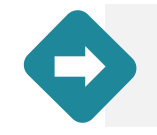

4 modules d'orientation

| SANITAIRE | Initier et suivre des demandes d'admission en Soins de Suite et Réadaptation (SSR), Hospitalisation à Domicile (HAD), Unités de Soins Palliatifs (USP) et solutions du domicile. Recevoir et répondre à des demandes de SSR, HAD, USP, etc.                                                                                         | Der         |
|-----------|----------------------------------------------------------------------------------------------------|-------------|
| TND       | Initier et suivre des demandes vers les Plateformes de Coordination et d'Orientation (PCO) dédiées en cas de suspicion de trouble du neuro-développement chez<br>le jeune enfant. Recevoir et répondre à des demandes de prise en charge dans le cadre du "Forfait précoce" et assurer la traçabilité des dates jalons du parcours. | Non déployé |
| GRAND AGE | Initier et suivre des demandes d'admission en Etablissement d'Hébergement pour Personnes Agées, dépendantes ou non (Ehpad, résidences autonomie), ou en<br>Unité de Soins de Longue Durée (USLD). Recevoir et répondre à des demandes d'Ehpad, résidences autonomie, USLD.                                                          | Déployé     |
| HANDICAP  | Gérer et suivre des demandes vers les établissements et services médico-sociaux pour personnes en situation de handicap. Recevoir et répondre à des demandes d'accompagnement de personnes en situation de handicap.                                                                                                    | Déployé     |

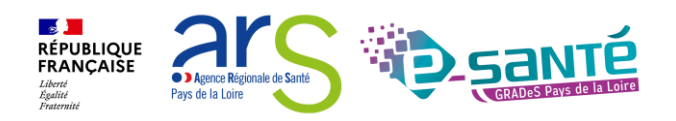

JONE

### ViaTrajectoire – Module Handicap

A noter : ViaTrajectoire Handicap est un projet national piloté par la CNSA

Objectifs

- Suivre la mise en œuvre des orientations dans le contexte de la réponse accompagnée pour tous
- Mieux connaître et réguler l'offre médico-sociale pour les CD et les ARS
- Faciliter les parcours des personnes en situation de handicap et permettre aux MDPH de mieux connaitre l'offre disponible

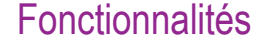

Outil de suivi des

orientations en ESMS

pour personnes en

situation de handicap

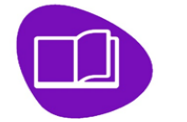

Annuaire unique des ESMS au niveau national

Dossier d'orientation en ligne nominatif, standardisé, intégrant les décisions d'orientation de la MDPH et les demandes ESMS

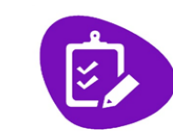

**Outils de gestion ESMS** permettant le suivi des demandes reçues

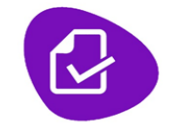

**Outils de gestion** MDPH / MDA permettant le suivi des décisions d'orientation prises en CDAPH

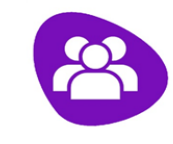

Espace Usagers

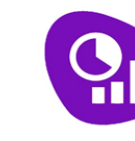

Observatoire statistiques

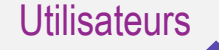

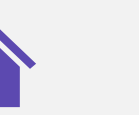

MDPH

ESMS PH (dont l'entrée est soumise à décision CDAPH) Import et Suivi des décisions Suivi des notifications d'orientation prises en CDAPH reçues

TH I

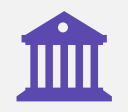

**CD ARS** Observatoire statistiques

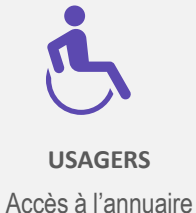

des ESMS

→ Accès à l'avancement de son dossier et possibilité d'adresser des demandes aux ESMS (courant 2025)

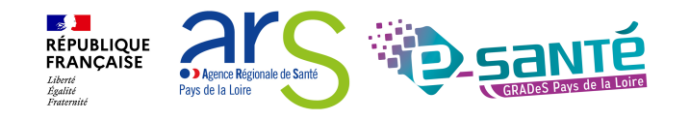

## ViaTrajectoire Handicap au sein de la MDPH

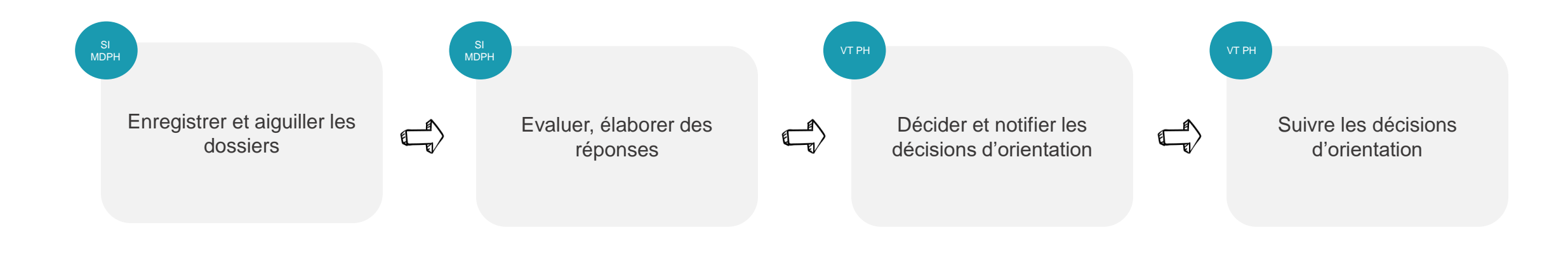

ViaTrajectoire PH peut être utilisé :

- Lors de l'accueil pour communiquer aux usagers l'avancement de leurs demandes d'admission en ESMS (Suivre l'avancement des demandes d'un usager)
- Au moment de l'évaluation (et de la décision), pour élaborer des propositions de décisions contenant des noms précis d'ESMS
   = « désigner nommément un ou plusieurs ESMS » dans la décision (Rechercher un ESMS)

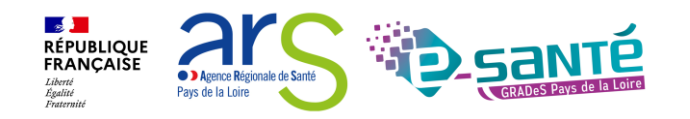

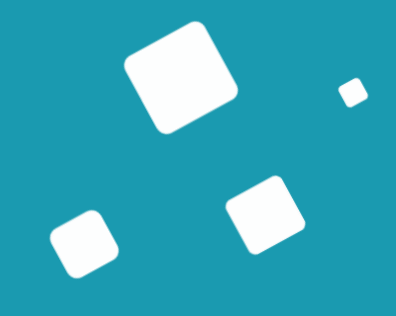

## Fonctionnalités générales

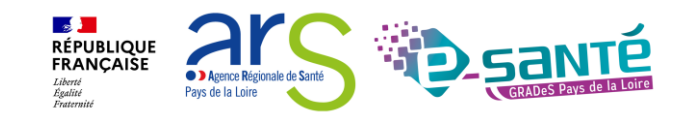

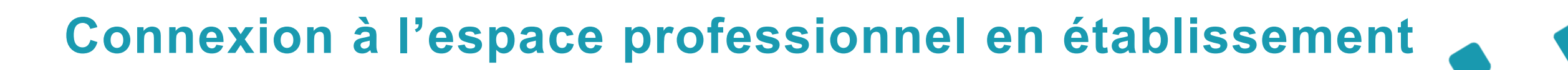

**Via**Trajectoire

Accueil

Bienvenue sur ViaTrajectoire

#### Une orientation personnalisée et informatisée

ViaTrajectoire est un service public, gratuit et sécurisé qui propose une aide à l'orientation personnalisée dans le domaine de la santé.

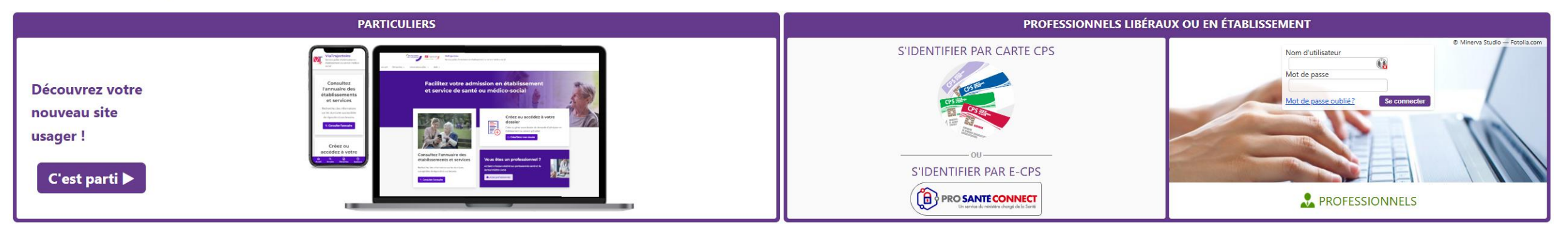

#### En quelques chiffres Qui utilise ViaTrajectoire ?

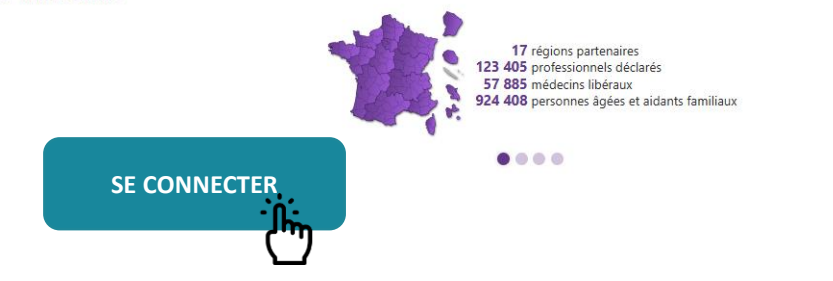

#### Actualités

VERSION VIATRAJECTOIRE Nous vous informons que la version 13.1.1 de ViaTrajectoire a été installée <u>le 10 décembre 2024</u>.

RÉPUBLIQUE AIC C

• > Agence Régionale de Santé

Pays de la Loire

Liberté Égalité Fraternité

#### **Evolutions des modalités de connexion**

A horizon 2026, l'ensemble des services numériques de santé seront accédés par ProSantéConnect, pour permettre des accès sécurisés par les professionnels.

ViaTrajectoire s'inscrit dans une démarche d'augmentation du niveau de sécurité de l'accès des professionnels

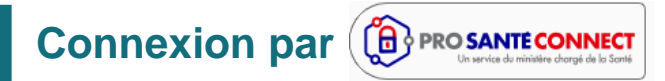

La connexion par carte CPS physique ou e-CPS est disponible depuis la version 9.1 de ViaTrajectoire (septembre 2023).

Moyen d'authentification cible

#### **Connexion à double facteurs d'authentification**

Lors d'une connexion par identifiant/mot de passe, un code sera envoyé par mail ou par sms pour confirmer la connexion.

- → Chaque utilisateur doit disposer de sa propre adresse de messagerie
- → Activation progressive au cours de l'année 2025

Moyen d'authentification transitoire

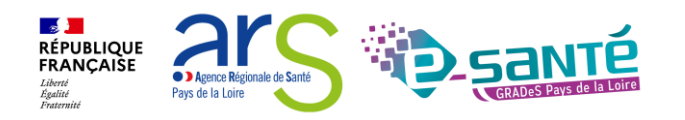

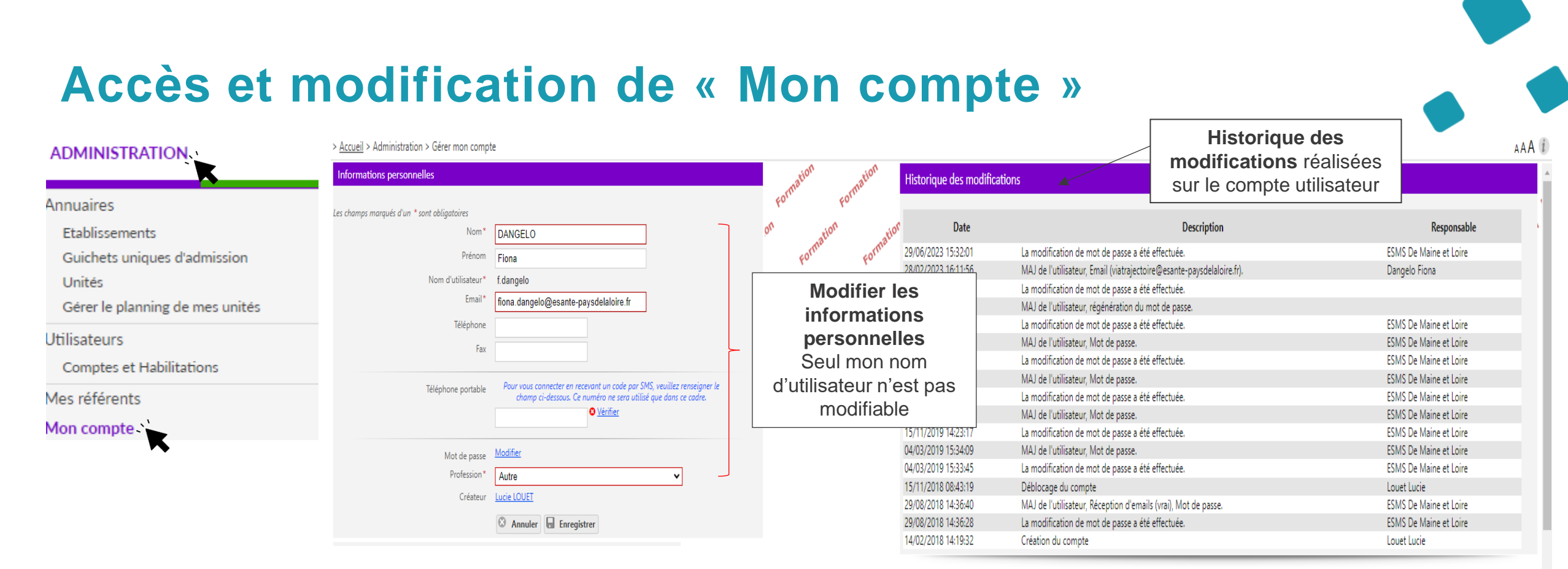

#### Mes habilitations

Habilitations associées au compte utilisateur

#### Profil Localisation Validité Créée le Supprimée le Réception des mails Droits Handicap - Référent ESMS CAJ LA HAIE VIVE APAHRC AUTONOME du 14/02/2018 au 08/10/2023 Voir 14/02/2018 Handicap - Référent ESMS EEAP LA TREMBLAYE du 14/02/2018 au 08/10/2023 14/02/2018 Voir Handicap - Référent ESMS ESAT APF LE CORMIER du 14/02/2018 au 08/10/2023 Voir 14/02/2018 ESAT ARC EN CIEL du 14/02/2018 au 08/10/2023 Handicap - Référent ESMS Possibilité de cocher/décocher la

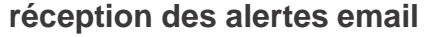

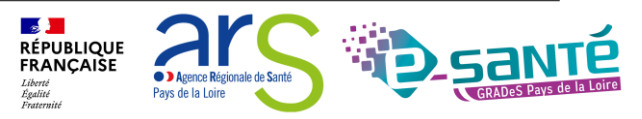

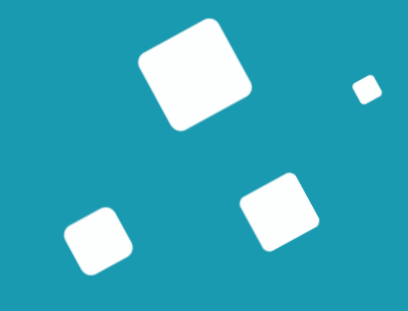

## L'import des décisions d'orientation

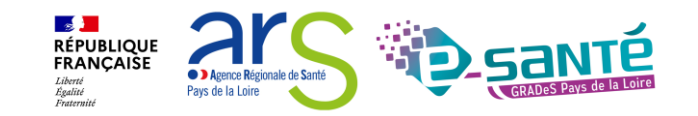

## Transmettre les décisions d'orientation à l'issue de chaque CDAPH

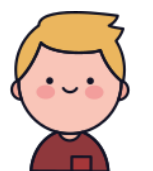

Tom est en **situation de handicap** Il sollicite la MDPH et transmet le formulaire de demande pour exprimer ses besoins

La MDPH étudie sa demande puis la **CDAPH émet une décision d'orientation** qui va être transmise/ou mise à disposition des ESMS et Tom sous forme d'une notification Après la commission, la MDPH notifie la décision d'orientation à Tom. Puis la MDPH exporte ses décisions d'orientation depuis le SI MDPH et les **importe dans ViaTrajectoire** afin qu'elles puissent être transmises aux ESMS

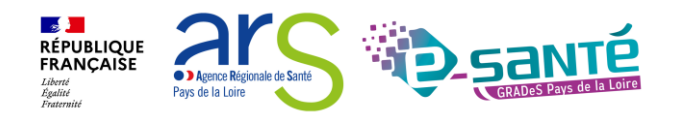

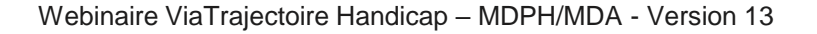

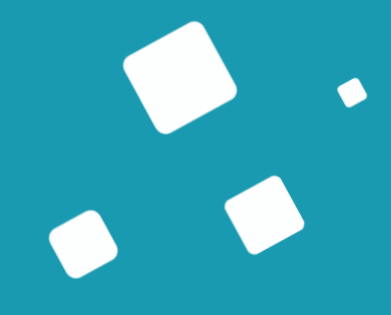

## Recherche d'un dossier

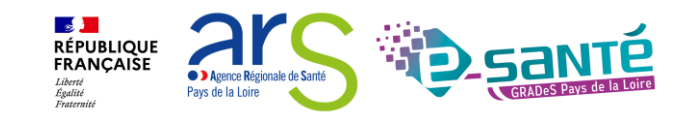

#### **Consulter un dossier usager pour connaitre sa situation 1/3**

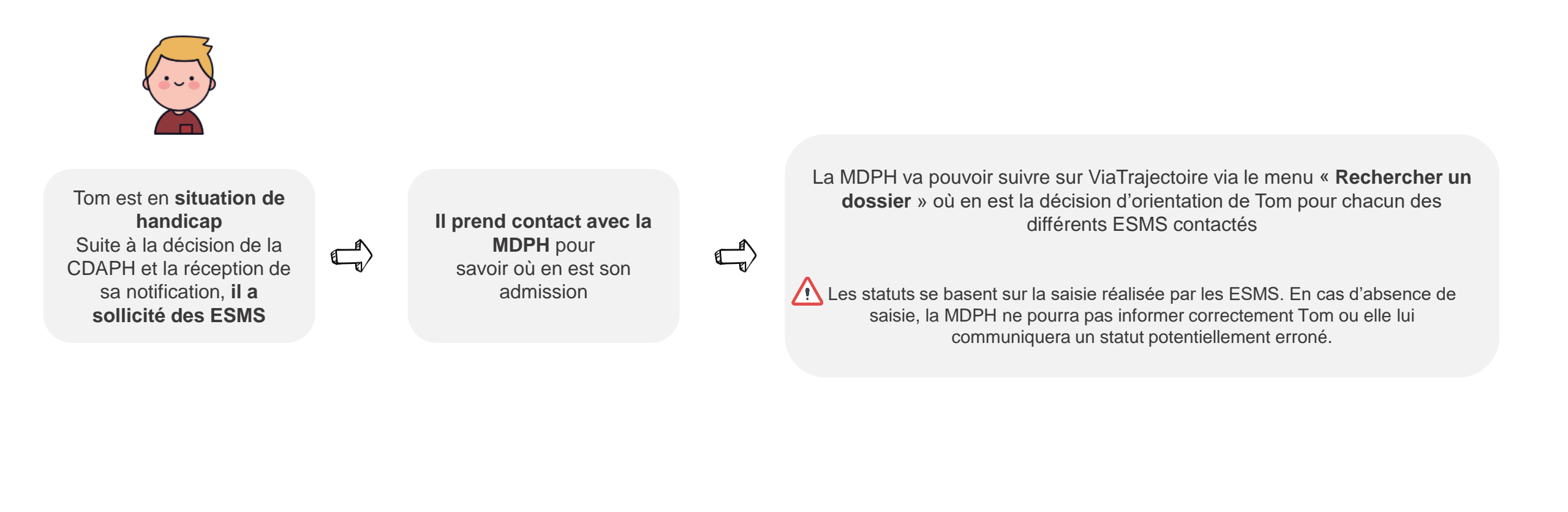

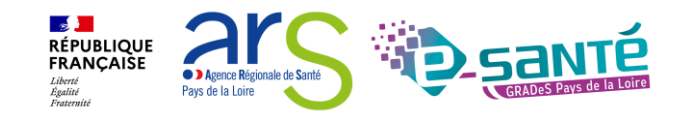

#### **Consulter un dossier usager pour connaitre sa situation 2/3**

HANDICAP OBSERVATOIRE

Rechercher un dossier Gérer les décisions d'orientation Gérer les notifications envoyées Gérer les événements Gérer les notifications reçues Gérer les renouvellements Importer des décisions d'orientation Via cette rubrique vous avez la possibilité de rechercher toutes les décisions d'orientation qui ont été importées dans VT

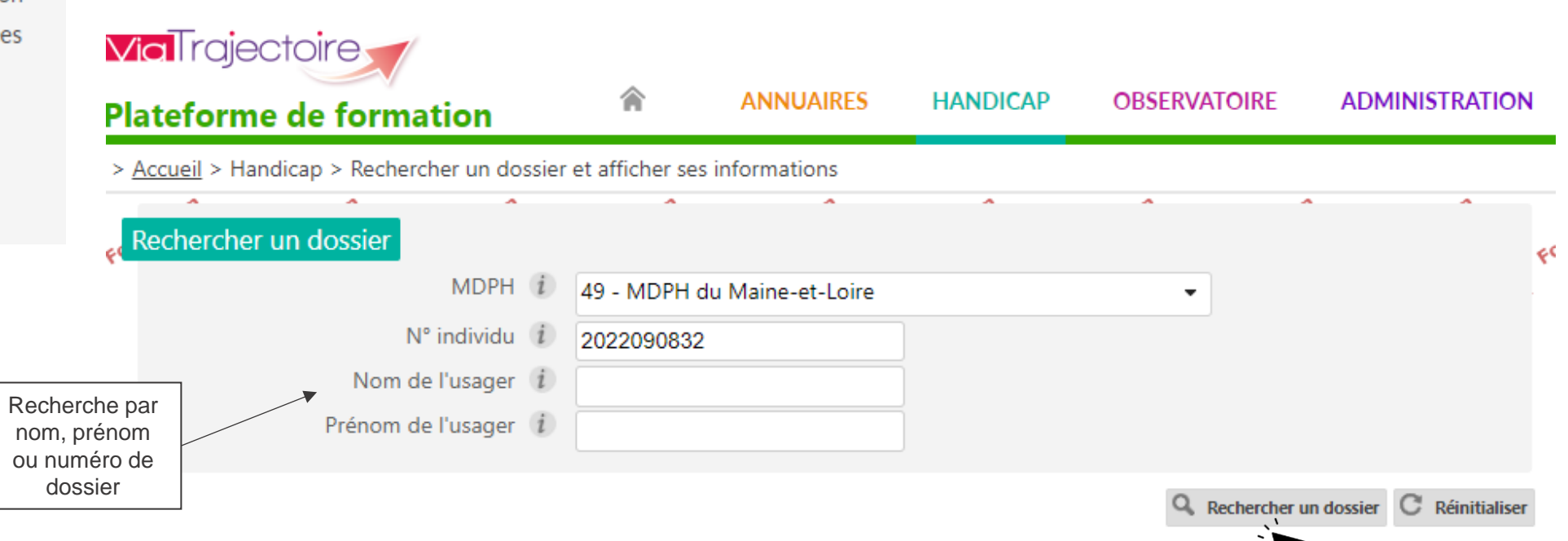

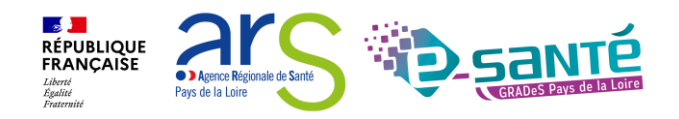

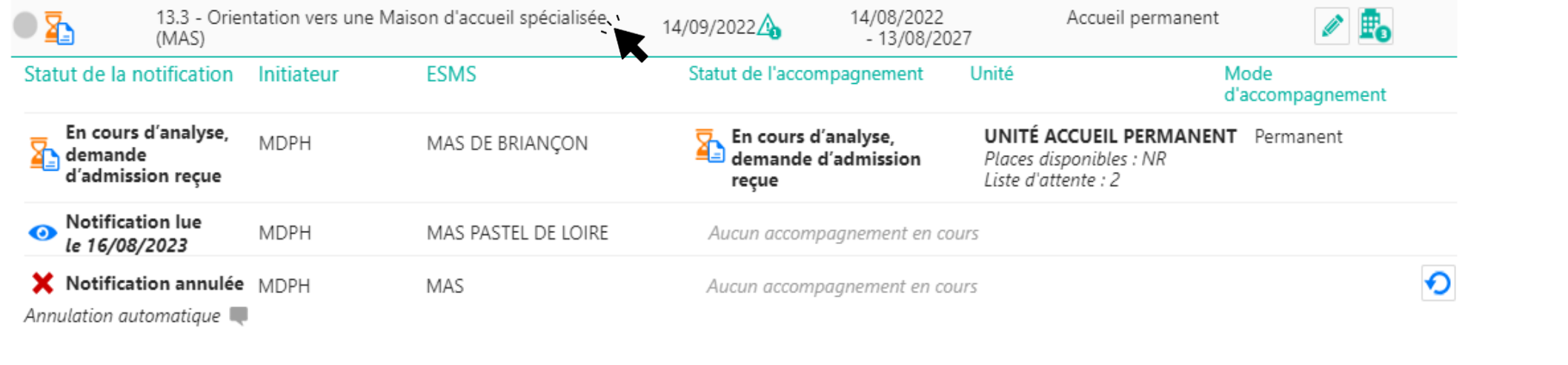

Validité

N° individu : 2022090832 (49) PASDENOM Tom (55 ans) Aucun DUA trouvé

Date de décision

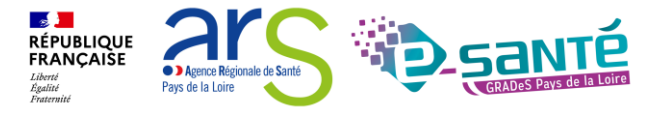

Fermer ×

🖶 Imprimer

Afficher les orientations expirées

Temporalité

#### Webinaire ViaTrajectoire Handicap – MDPH/MDA - Version 13

Le parcours de l'usager s'affiche alors automatiquement

Parcours de l'usager

Statut

Catégorie/Type de droit et prestation

#### **Consulter un dossier usager pour connaitre sa situation 3/3**

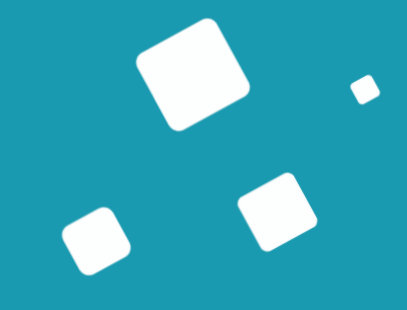

## Le suivi des décisions d'orientation

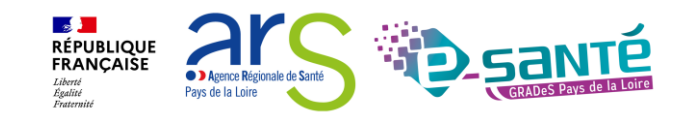

#### Les tableaux de bords

#### Tableaux de gestion

#### → Dédiés aux MDPH/MDA

- Tableau de bord des décisions d'orientation
- Tableau de bord des notifications envoyées par dossier
- Tableau de bord des évènements

Tableau de bord commun

#### $\rightarrow$ MDPH/MDA et ESMS

 Tableau de bord gestion de renouvellements

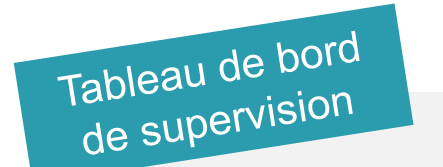

#### → Dédié aux MDPH/MDA

 Accès en lecture seule au TDB des ESMS du département

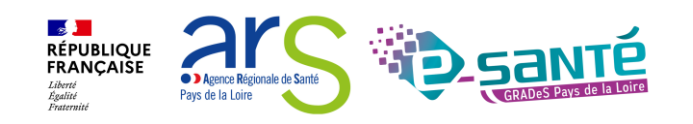

#### Les statuts des décisions d'orientation

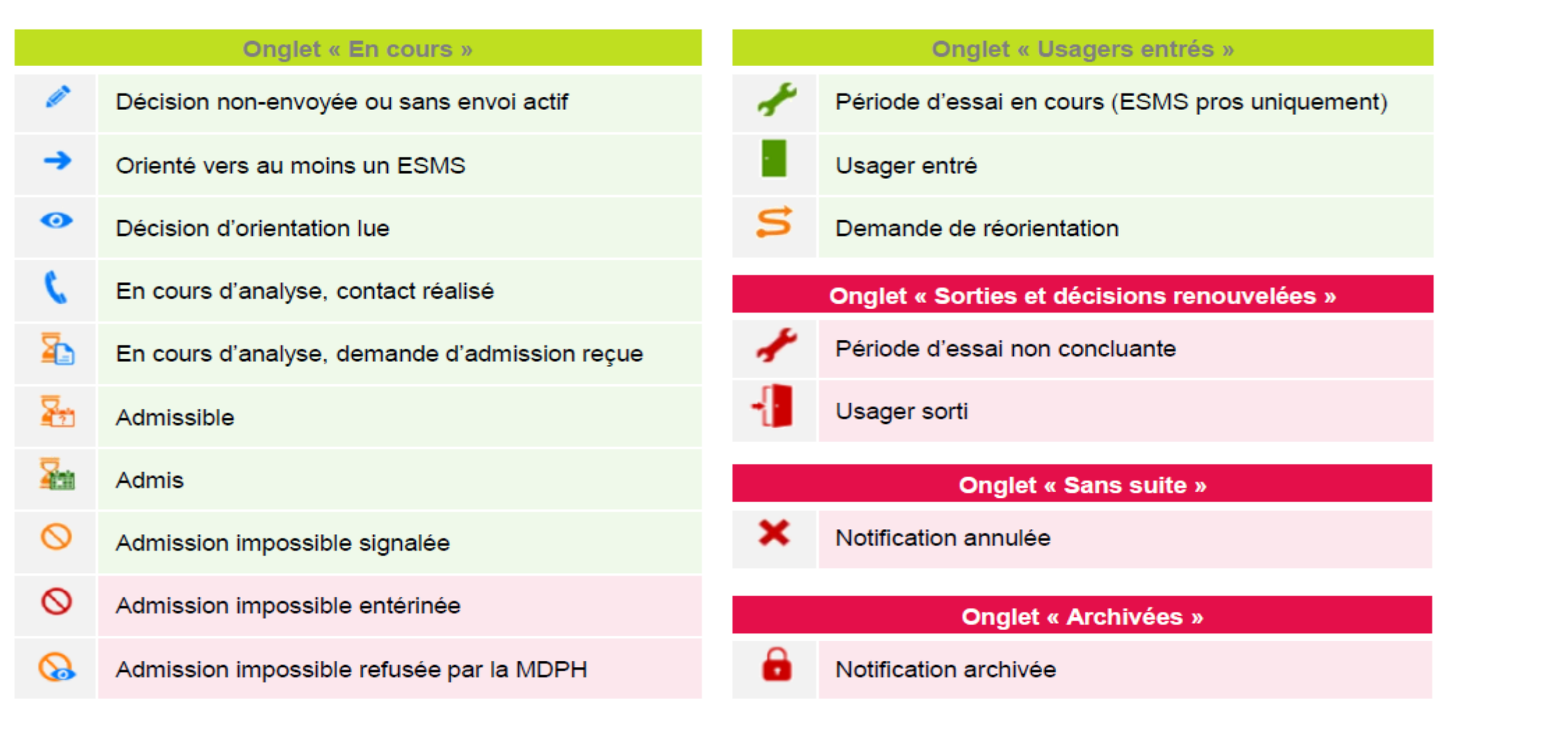

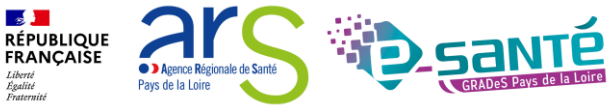

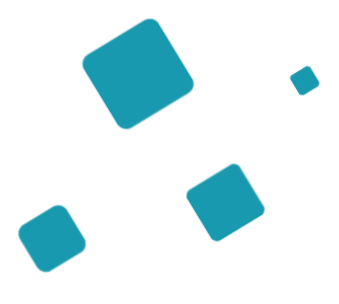

# Tableau de bord -Gérer les décisionsd'orientation

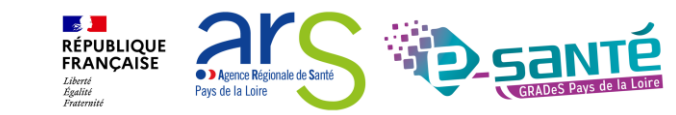

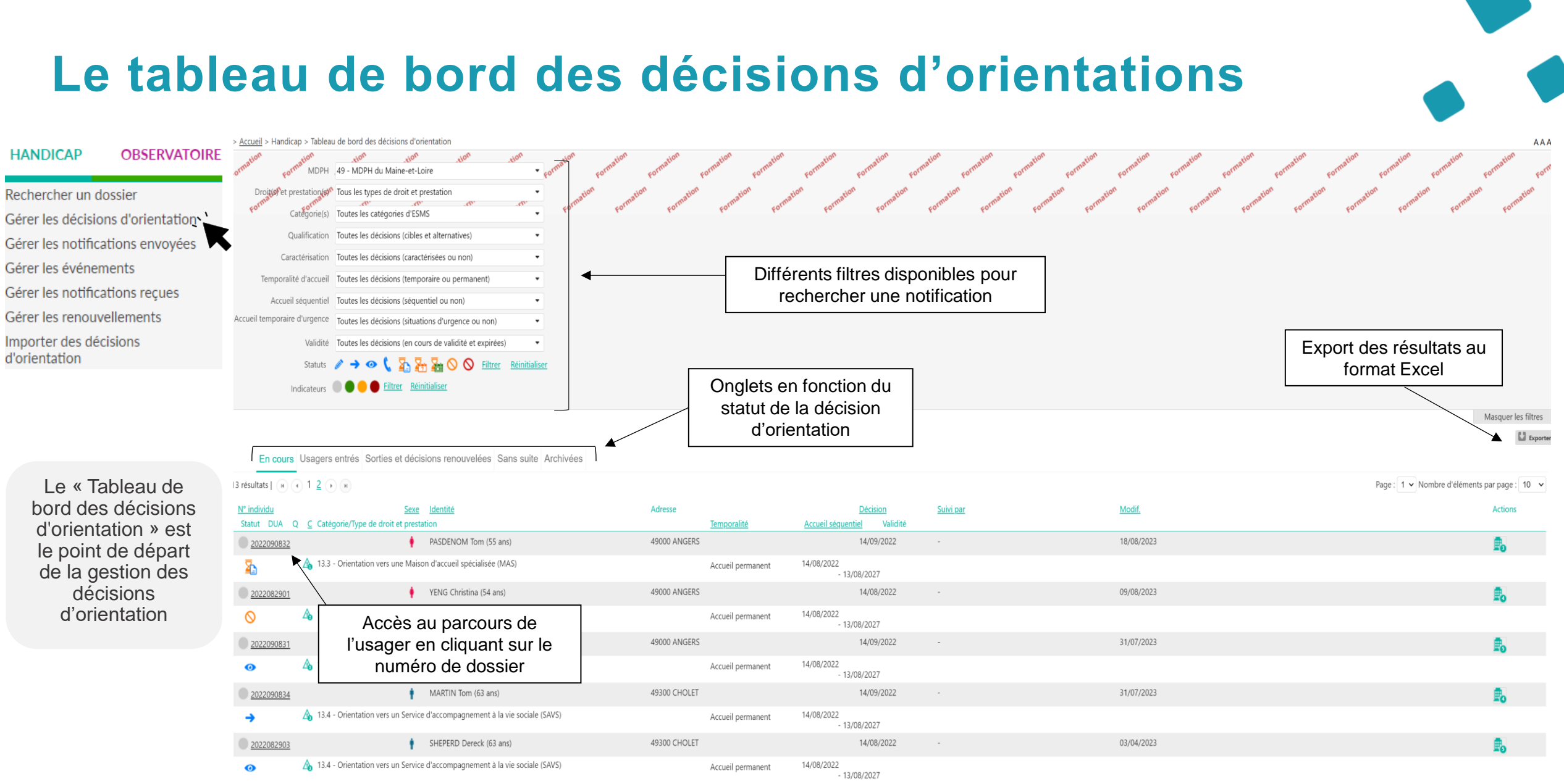

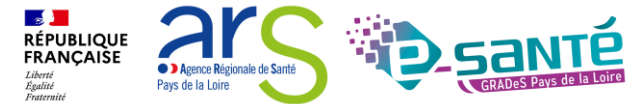

### Accéder au parcours de l'usager

| Parcours de                                | e l'usager                                              | N° indiv                         | vidu : 2022090832 (49)                                                                        | PASDENOM Ton                               | n (55 ans) <i>Aucun DUA</i>                                | trouvé<br>Afficher les orientations e                                       | Poss<br>orien<br>vision<br>xpirées 🖶 Impri            | sibilité de masq<br>ntations expirée<br>n sur l'ensembl<br>de To<br>imer | uer ou activer les<br>es pour avoir une<br>e des orientations<br>om |
|--------------------------------------------|---------------------------------------------------------|----------------------------------|-----------------------------------------------------------------------------------------------|--------------------------------------------|------------------------------------------------------------|-----------------------------------------------------------------------------|-------------------------------------------------------|--------------------------------------------------------------------------|---------------------------------------------------------------------|
| Statut                                     | Catégorie/Typ                                           | e de droit et p                  | prestation                                                                                    | Date de décision                           | Validité                                                   | Temporalité                                                                 |                                                       | Pour accéde                                                              | er au récapitulatif des                                             |
| • 🏊                                        | 13.3 - Orienta<br>spécialisée (M                        | tion vers une M<br>AS)           | Maison d'accueil                                                                              | 14/09/2022 🐴                               | 14/08/2022<br>- 13/08/2027                                 | Accueil permanent                                                           | 1                                                     | (affichage of par                                                        | otifications<br>les ESMS contactés<br>orientation)                  |
| Statut de la c<br>En cours d<br>d'admissio | <mark>décision</mark><br>d'analyse, demande<br>on reçue | Catégorie/Typ<br>13.3 - Orientat | N° individu : <u>2022090832</u> (<br>e de droit et prestation<br>tion vers une Maison d'accue | 49) 🛉 PASDENOM Tom<br>il spécialisée (MAS) | - Née le 20/11/1967 (55 an<br>Temporalite<br>Accueil perma | s) Aucun DUA trouvé<br>é<br>anent                                           | Date de la décis<br>14/09/2022 🐴<br>14/08/2022 - 13/0 | sion<br>08/2027                                                          |                                                                     |
| Statut de la r                             | notification                                            | Initiateur                       | ESMS                                                                                          | Statut de l'                               | 'accompagnement                                            | Unité                                                                       | N                                                     | Node<br>l'accompagnement                                                 |                                                                     |
| En cours demand                            | s d'analyse,<br>e d'admission reçue                     | MDPH                             | MAS DE BRIANÇON                                                                               | En co<br>d'adr                             | ours d'analyse, demande<br>nission reçue                   | <b>UNITÉ ACCUEIL PERI</b><br>Places disponibles : NF<br>Liste d'attente : 2 | MANENT F                                              | Permanent                                                                |                                                                     |
| Notificat<br>le 16/08,                     | tion lue<br>2/2023                                      | MDPH                             | MAS PASTEL DE LOIRE                                                                           | Aucun a                                    | ccompagnement en cours                                     |                                                                             |                                                       |                                                                          |                                                                     |
| X Notificat<br>Annulation au               | <b>tion annulée</b><br>Itomatique 🔳                     | MDPH                             | MAS                                                                                           | Aucun a                                    | ccompagnement en cours                                     |                                                                             |                                                       |                                                                          | •                                                                   |

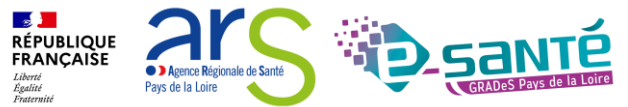

#### **Consulter le dossier d'un usager** HANDICAP OBSERVATOIRE Rechercher un dossier Gérer les décisions d'orientation Gérer les notifications envoyées Gérer les événements Gérer les notifications reçues Gérer les renouvellements Importer des décisions d'orientation Cliquer sur une décision En cours Usagers entrés Sorties et décisions renouvelées Sans suite Archivées d'orientation (nom de la PH) pour accéder à son dossier 13 résultats | 🕡 🕢 1 👱 🕠 🕅 Page : 1 v Nombre d'éléments par page : 10 v Sexe Identité Décision Modif. N° individu Adresse Suivi par Actions Statut DUA Q C Catégorie/Type de droit et prestation Validité Temporalité Accueil séquentiel PASDENOM Tom (55 ans) 14/09/2022 18/08/2023 49000 ANGERS 2022090832 -A 13.3 - Orientation vers une Maison d'accueil spécialisée (MAS) 14/08/2022 Accueil permanent - 13/08/2027 YENG Christina (54 ans) 14/08/2022 09/08/2023 49000 ANGERS 2022082901 -A 11.5 - Orientation en Etablissement et service d'aide par le travail (ESAT) 14/08/2022 $\Diamond$ Accueil permanent - 13/08/2027 BERNARD Tom (54 ans) 31/07/2023 49000 ANGERS 14/09/2022 2022090831 -A 11.5 - Orientation en Etablissement et service d'aide par le travail (ESAT) 14/08/2022 Accueil permanent 0 - 13/08/2027

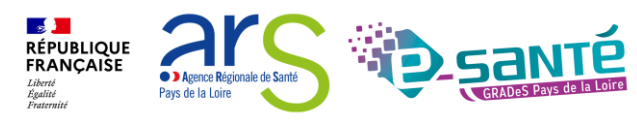

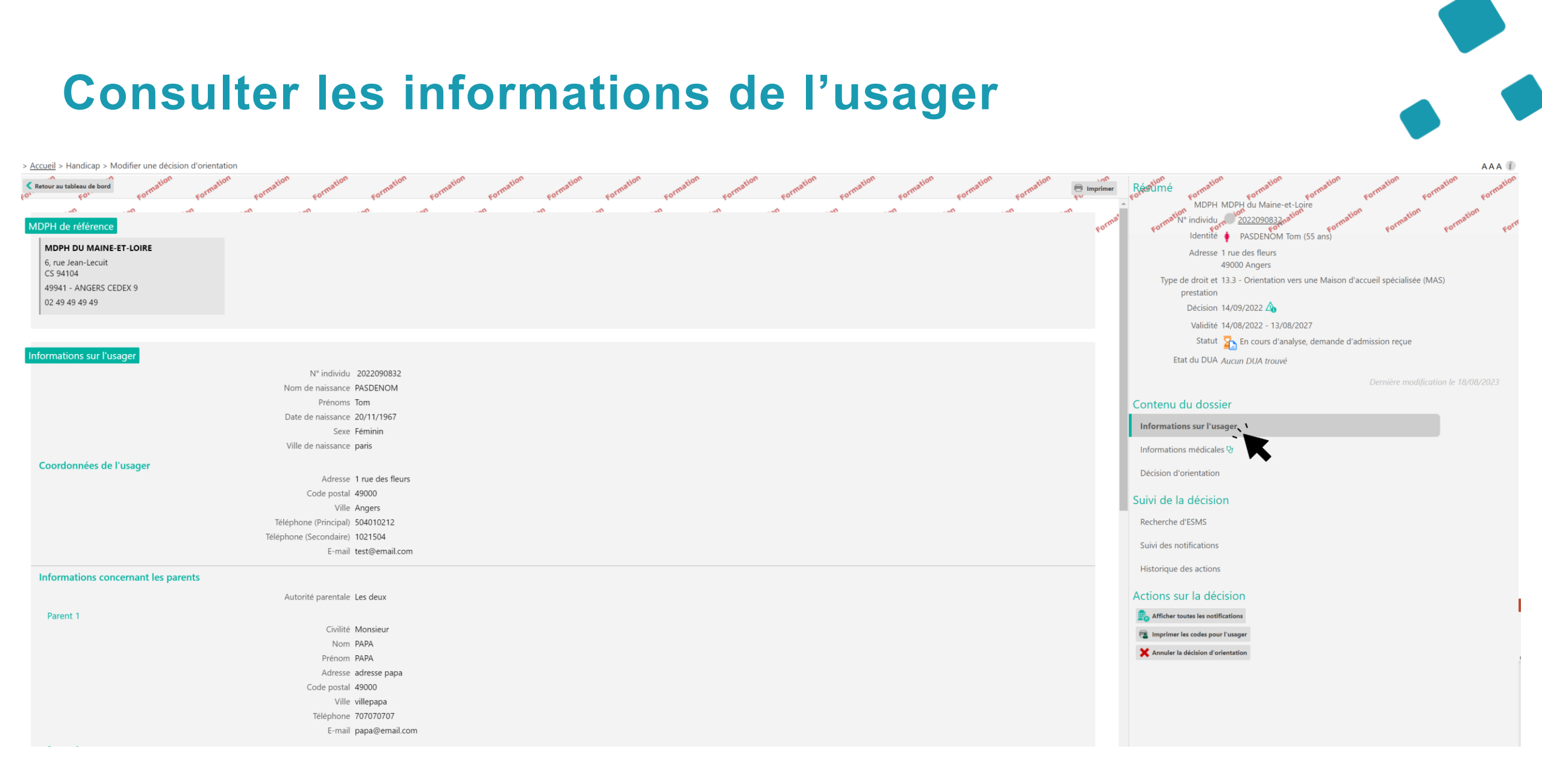

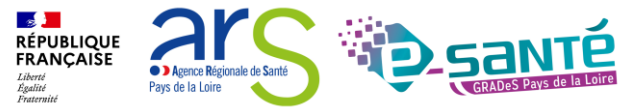

#### Consulter la décision d'orientation > Accueil > Handicap > Modifier une décision d'orientation AAA 🗉 cormation cormation cormation cormation cormation Retour au tableau de bord MDPH MDPH du Maine-et-Loire Neindividu Décision d'orientation Dernière modification le 18/08/2023 Identité PASDENOM Tom (55 ans) Informations relatives à la décision d'orientation Adresse 1 rue des fleurs Identifiant de la décision DO32072023 49000 Angers Type de droit et prestation 13.3 - Orientation vers une Maison d'accueil spécialisée (MAS) Type de droit et 13.3 - Orientation vers une Maison d'accueil spécialisée (MAS) Amendement creton Non prestation Date de décision 14/09/2022 Décision 14/09/2022 🛆 Validité 14/08/2022 - 13/08/2027 Validité 14/08/2022 - 13/08/2027 Temporalité Accueil permanent Statut 🔀 En cours d'analyse, demande d'admission reçue Accueil séquentiel Non Etat du DUA Aucun DUA trouvé **Oualification** Orientation cible Caractérisation 🔥 Niveau 1 (fort) Modifier Historique Motif : La personne est en risque de rupture de parcours à court terme (prise en charge inadaptée, limite de prise en charge ou fin de prise en charge à venir) Contenu du dossier Nature des droits Nouveau droit PAG Oui Informations sur l'usager Précisions décision initiale Informations médicales 9 Motivations Suite à votre demande Décision d'orientation 🔨 Modalités de prise en charge Modalité de prise en charge 1 Suivi de la décision Quantification Prise en charge Accueil de jour et de nuit Recherche d'ESMS Modalité de prise en charge 2 Suivi des notifications Ouantification Prise en charge Accueil de jour et de nuit Historique des actions Modalité de prise en charge 3 Actions sur la décision Ouantification Prise en charge Accueil de jour et de nuit Afficher toutes les notifications Caractéristique de l'accueil 📳 Imprimer les codes pour l'usager Aucune information concernant les caractéristiques de l'accueil n'a été transmise. X Annuler la décision d'orientation Evaluation Aucune information d'évaluation n'a été transmise. Pièces jointes

Webinaire ViaTrajectoire Handicap - MDPH/MDA - Version 13

RÉPUBLIQUE FRANCAISE

Liberté Égalité Fraternité Agence Régionale de Santé

Pays de la Loire

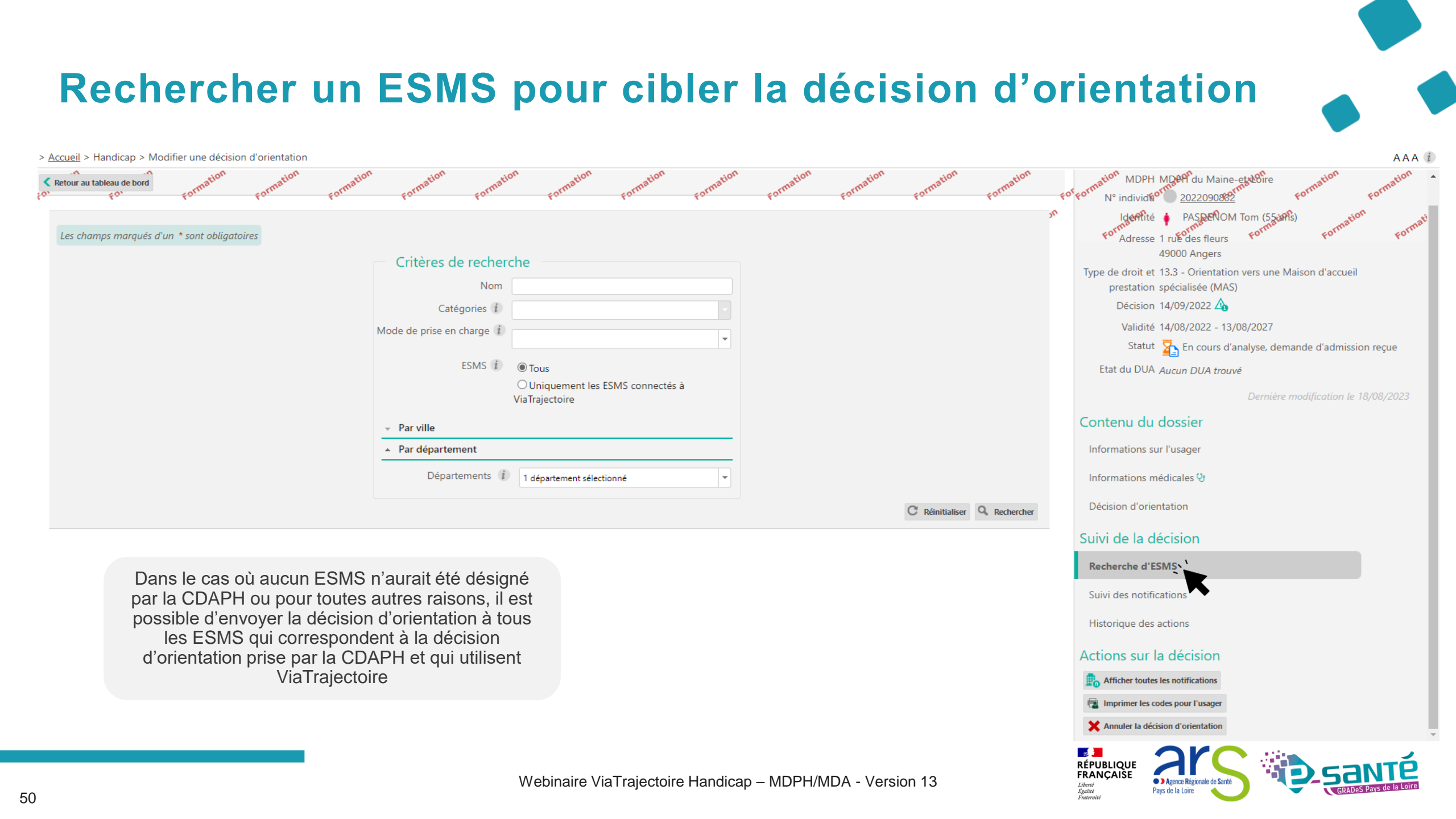

## Suivre les notifications envoyées

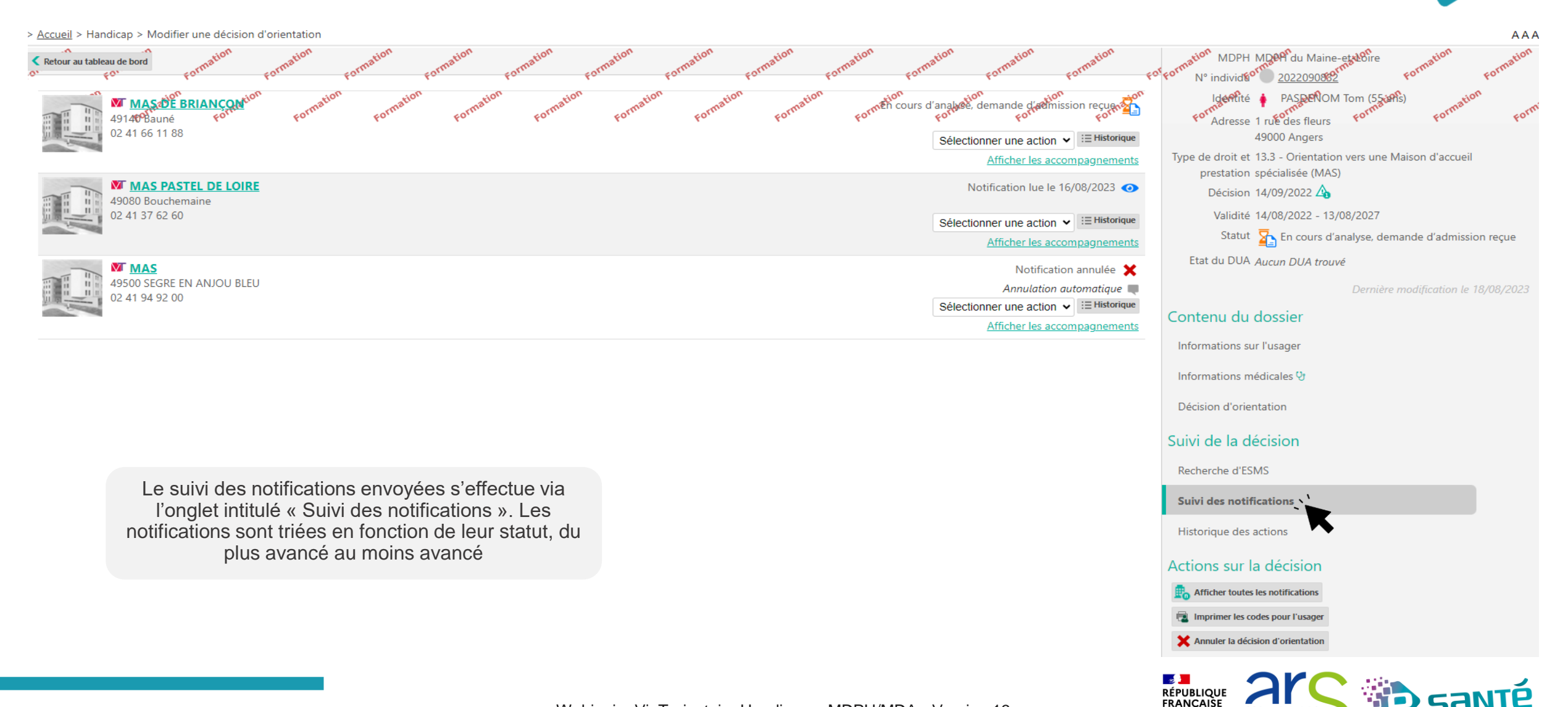

Agence Régionale de Sant

Pays de la Loire

Liberté Égalité Fraternite

#### **Consulter l'historique des actions** > Accueil > Handicap > Modifier une décision d'orientation AAA Retour au tableau de bord MDPH MDPH du Maine-et-Loire Historique des opérations effectuée Noindividu 2022090832 Identité 🧯 PASDENOM Tom (55 ans) Actions de la MDPH, de l'accompagnant ou de l'usager Réponses des ESMS Adresse 1 rue des fleurs Vendredi 18 Août 2023 49000 Angers 02:00 Notification annulée 🗶 Type de droit et 13.3 - Orientation vers une Maison d'accueil spécialisée (MAS) prestation MAS SEGRE Motif : Annulation automatique Décision d'orientation en cours de validité Décision (ESMS) Validité 14/08/2022 - 13/08/2027 Jeudi 17 Août 2023 Statut 💁 En cours d'analyse, demande d'admission reçue 14:29 En cours d'analyse, demande d'admission Etat du DUA Aucun DUA trouvé reçue 2 MAS DE BRIANÇON ESMS De Maine et Loire (ESMS) Contenu du dossier Autre Informations sur l'usager Mercredi 16 Août 2023 15:40 Notification lue le 16/08/2023 📀 Informations médicales 😲 MAS PASTEL DE LOIRE Décision d'orientation ESMS De Maine et Loire (ESMS) Autre La consultation de l'historique des actions permet Suivi de la décision de connaître les différents utilisateurs qui ont agi 15:38 Usager pris en charge le 15/08/2023 Recherche d'ESMS sur une décision d'orientation, tant côté MDPH que MAS DE BRIANCON ESMS De Maine et Loire (ESMS) Suivi des notifications côté ESMS. Autre Historique des actions 🚿 Les différentes actions sont présentées par ordre 15:33 Notification lue le 16/08/2023 🕢 MAS DE BRIANÇON Actions sur la décision chronologique, de la plus récente à la plus ESMS De Maine et Loire (ESMS) ancienne. Afficher toutes les notifications Autre 🔹 Imprimer les codes pour l'usager 14:20 Admission impossible signalée le X Annuler la décision d'orientation $\bigcirc$ 16/08/2023 MAS DE BRIANÇON Motif : L'âge de l'usager est incompatible ESMS De Maine et Loire (ESMS)

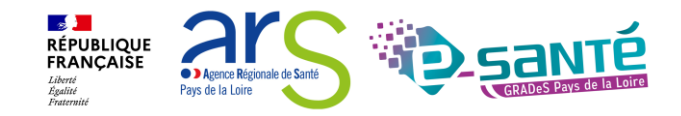

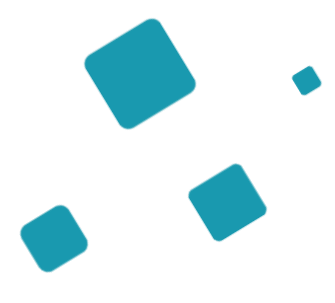

## Tableau de bord - Gérerles notifications envoyées

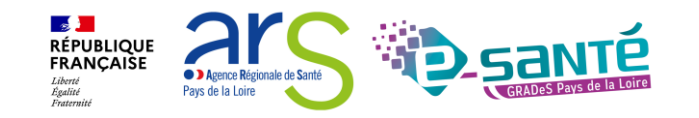

### Le tableau de bord des décisions envoyées

| HANDICAP OBSERVATOIRE                                      | > <u>Accueil</u> > Handicap > Tablea | au de bord des notifications envoyées                       | AY AY                               | a. a. a. a.                      |                                        | AA                                          |
|------------------------------------------------------------|--------------------------------------|-------------------------------------------------------------|-------------------------------------|----------------------------------|----------------------------------------|---------------------------------------------|
|                                                            | Forma MDPH                           | 49 - MDPH du Maine-et-Loire                                 | rma Forma F                         | orma Forma Forma                 | forma forma forma forma forma          | Forma Forma                                 |
| Rechercher un dossier<br>Gérer les décisions d'orientation | Catégorie(s)                         | Toutes les catégories d'ESMS                                | Formation Formation                 | Formation Formation Formation Fo | no no no no no no                      | on Formation Formation                      |
| Gérer les notifications envoyées                           | ESMS                                 | Tous les ESMS correspondants aux catégories sélectionnées 🔹 |                                     |                                  | moins une notification à un ESMS situé |                                             |
| Gérer les événements                                       | Qualification                        | Toutes les décisions (cibles et alternatives)               |                                     |                                  | dans mon département                   |                                             |
| Gérer les notifications reçues                             | Caractérisation                      | Toutes les décisions (caractérisées ou non)                 |                                     |                                  | Lin usagar n'avant contacté queun ESMS | 2                                           |
| Gérer les renouvellements                                  | Temporalité d'accueil                | Toutes les décisions (temporaire ou permanent)              |                                     |                                  | n'apparaitra pas dans ce TDB           | >                                           |
| d'orientation                                              | Accueil séquentiel                   | Toutes les décisions (séquentiel ou non)                    |                                     |                                  |                                        |                                             |
|                                                            | Accueil temporaire d'urgence         | Toutes les décisions (situations d'urgence ou non)          |                                     |                                  | département sont anonymisées           |                                             |
|                                                            | Validité                             | Toutes les décisions (en cours de validité et expirées)     |                                     |                                  |                                        |                                             |
| Ce TDB offre une                                           | Statuts des notifications            | → • 🕻 🛇 🚡 🏪 🏣 🖌 📲 🗲 🖊 🔘 🗙                                   | <u>Filtrer</u> <u>Réinitialiser</u> |                                  |                                        |                                             |
| vue par usager des<br>décisions                            | Indicateurs                          | Eiltrer Réinitialiser                                       |                                     |                                  |                                        |                                             |
| d'orientation                                              |                                      |                                                             |                                     |                                  |                                        | Masquer les filtres                         |
|                                                            | 66 résultats   🕡 🕢 1 🚊               | 3 4 <u>5 6</u> <u>7</u> ) )                                 |                                     |                                  | Р                                      | age : 1 🗸 Nombre d'éléments par page : 10 🗸 |
|                                                            | <u>N° individu</u>                   | <u>Sexe</u> <u>Identité</u>                                 |                                     |                                  | <u>Modif.</u>                          |                                             |
|                                                            | <u>2022090832</u> (49)               | PASDENOM Tom - N                                            | ée le 20/11/1967 (55 ans)           |                                  | 18/08/2023                             |                                             |
|                                                            | <u>2022090833</u> (49)               | PASDENOM Tom - N                                            | ée le 20/11/1967 (55 ans)           |                                  | 17/08/2023                             |                                             |
|                                                            | <u>2022082901</u> (49)               | 🛉 🛛 YENG Christina - Née                                    | e le 22/08/1969 (54 ans)            |                                  | 09/08/2023                             |                                             |
|                                                            | <u>2022090831</u> (49)               | 🕴 🕴 BERNARD Tom - Née                                       | e le 22/08/1969 (54 ans)            |                                  | 31/07/2023                             |                                             |
|                                                            | <u>2022090834</u> (49)               | 🛉 MARTIN Tom - Né le                                        | 17/05/1960 (63 ans)                 |                                  | 31/07/2023                             |                                             |
|                                                            | <u>2022020218</u> (44) 省             | 🛉 🛛 DALTON Ma - Née le                                      | 22/08/1969 (54 ans)                 |                                  | 25/06/2023                             |                                             |
|                                                            | <u>82599</u> (49)                    | TEST Aurore - Née le                                        | 11/12/1989 (33 ans)                 |                                  | 24/05/2023                             |                                             |
|                                                            |                                      |                                                             |                                     |                                  |                                        |                                             |

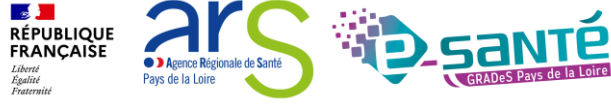

| Vue                                   | nar doss                                      | sier                                               |                           |                        |                      |                                                            |                                              |
|---------------------------------------|-----------------------------------------------|----------------------------------------------------|---------------------------|------------------------|----------------------|------------------------------------------------------------|----------------------------------------------|
| <b>V</b> U U                          | pui dooc                                      |                                                    |                           |                        |                      |                                                            |                                              |
| > Accueil > Handicap > Tablea         | au de bord des notifications envoyées         |                                                    |                           |                        |                      |                                                            | AAA                                          |
| Forma MDPH                            | 49 - MDPH du Maine-et-Loire                   | · Forma Forma                                      | orma. Forma. Forma.       | Forma. Forma.          | orma. Forma. F       | orma. Forma.                                               | Forma Forma Forma Forma                      |
| Catégorie(s)                          | Toutes les catégories d'ESMS                  | · nation nation                                    | nation nation             | nation nation ration   | nation nation        | nation                                                     | ation ration ration ration                   |
| ESMS                                  | Tous les ESMS correspondants aux catégori     | es sélectionnées 👻                                 | Forn. Forn. For           | n Form Form            | Form Form            | Form Form                                                  | forn forn forn forn                          |
| Qualification                         | Toutes les décisions (cibles et alternatives) |                                                    |                           |                        |                      |                                                            |                                              |
| Caractérisation                       | Toutes les décisions (caractérisées ou pop)   |                                                    |                           |                        |                      |                                                            |                                              |
| Temporalité d'accueil                 | Toutes les décisions (temporaire ou perman    | nent)                                              |                           |                        |                      |                                                            |                                              |
|                                       | Toutes les décisions (séquentiel ou non)      | •                                                  |                           |                        |                      |                                                            |                                              |
| Accueil temporaire d'urgence          | Toutes les décisions (situations d'urgence o  | u non) 🔹                                           |                           |                        |                      |                                                            |                                              |
| Validité                              | Toutes les décisions (en cours de validité et | expirées)                                          |                           |                        |                      |                                                            |                                              |
| Statuts des notifications             | → • ( N IN IN IN /                            | S 🖌 📲 🚫 🗙 Filtrer Réinitialiser                    |                           |                        |                      |                                                            |                                              |
| Indicateurs                           | Filtrer <u>Réinitialiser</u>                  |                                                    |                           |                        | Г                    |                                                            |                                              |
|                                       |                                               |                                                    | Vue                       | e par dossier en       |                      |                                                            |                                              |
|                                       |                                               |                                                    | ciiqua                    | l'usager               |                      |                                                            | Masqueries filtres                           |
| 66 résultats   (+) (+) 1 2 3          | <u>3 4 5 6 7</u> ) M                          |                                                    |                           | lusagei                |                      |                                                            | Page : 1 V Nombre d'éléments par page : 10 V |
| <u>N° individu</u><br>2022090832 (49) | <u>Sexe</u>                                   | Identité PASDENOM Tom - Née le 20/11/1967 (55 ans) |                           |                        | Modif.<br>18/08/2023 |                                                            |                                              |
| Statut                                | Catégorie/Type de droit et prestation         |                                                    | Date de décision          | Validité               | ,,                   | Temporalité                                                |                                              |
| • 🍒                                   | 13.3 - Orientation vers une Maison d'accue    | eil spécialisée (MAS)                              | 14/09/2022 👍              | 14/08/2022 - 1         | 13/08/2027           | Accueil permanent                                          |                                              |
| <u>2022090833</u> (49)                | +                                             | PASDENOM Tom - Née le 20/11/1967 (55 ans)          |                           |                        | 17/08/2023           |                                                            |                                              |
| <u>2022082901</u> (49)                | +                                             | YENG Christina - Née le 22/08/1969 (54 ans)        |                           |                        | 09/08/2023           |                                                            |                                              |
| <u>2022090831</u> (49)                | +                                             | BERNARD Tom - Née le 22/08/1969 (54 ans)           |                           |                        | 31/07/2023           |                                                            |                                              |
| <u>2022090834</u> (49)                | t                                             | MARTIN Tom - Né le 17/05/1960 (63 ans)             |                           |                        | 31/07/2023           |                                                            |                                              |
| <u>2022020218</u> (44) 省              | •                                             | DALTON Ma - Née le 22/08/1969 (54 ans)             |                           |                        | 25/06/2023           |                                                            |                                              |
| <u>82599</u> (49)                     | +                                             | TEST Aurore - Née le 11/12/1989 (33 ans)           |                           |                        | 24/05/2023           |                                                            |                                              |
| 5                                     |                                               | Webinai                                            | re ViaTrajectoire Handica | ap – MDPH/MDA - Versic | on 13                | RÉPUBLIQUE<br>FRANÇAISE<br>Liberté<br>Égatité<br>Fratemité | Pays de la Loire                             |

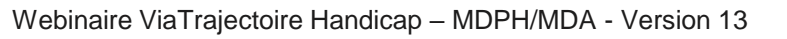

#### Vue par décision d'orientation > Accueil > Handicap > Tableau de bord des notifications envoyées AAA 💷 MDPH 49 - MDPH du Maine-et-Loire Catégorie(s) Toutes les catégories d'ESMS ESMS Tous les ESMS correspondants aux catégories sélectionnées 💌 Qualification Toutes les décisions (cibles et alternatives) -Caractérisation Toutes les décisions (caractérisées ou non) Temporalité d'accueil Toutes les décisions (temporaire ou permanent) Accueil séquentiel Toutes les décisions (séquentiel ou non) Accueil temporaire d'urgence Toutes les décisions (situations d'urgence ou non) Validité Toutes les décisions (en cours de validité et expirées) Statuts des notifications 🔿 👁 🕻 🚫 💁 🇞 🍇 🖨 🕌 🗲 📲 🛇 🗙 👬 Réinitialiser Vue par décision Indicateurs O O O Filtrer Réinitialiser d'orientation en cliquant Masquer les filtres sur la notification 66 résultats | (II) (II) 1 2 3 4 5 6 7 (IV) (IV) Page : 1 V Nombre d'éléments par page : 10 V Modif. N° individu Sexe Identité 2022090832 (49) PASDENOM Tom - Née le 20/11/1967 (55 ans) 18/08/2023 Catégorie/Type de droit et prestation Date de décision Validité Statut Temporalité 13.3 - Orientation vers une Maison d'accueil spécialisée (MAS) 14/08/2022 - 13/08/2027 • 🏊 Accueil permanent 1 14/09/2022 Statut de la notification Initiateur ESMS Statut de l'accompagnement Unité Mode d'accompagnement 🕵 En cours d'analyse, demande d'admission reçue UNITÉ ACCUEIL PERMANENT Permanent 🔁 En cours d'analyse, demande d'admission reçue MDPH MAS DE BRIANÇON Places disponibles : NR Liste d'attente : 2 Notification lue le 16/08/2023 MDPH MAS PASTEL DE LOIRE Aucun accompagnement en cours X Notification annulée MDPH MAS Ð Aucun accompagnement en cours Annulation automatique 🔳 2022090833 (49) PASDENOM Tom - Née le 20/11/1967 (55 ans) 17/08/2023 2022082901 (49) YENG Christina - Née le 22/08/1969 (54 ans) 09/08/2023

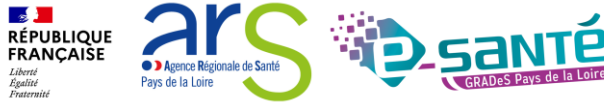

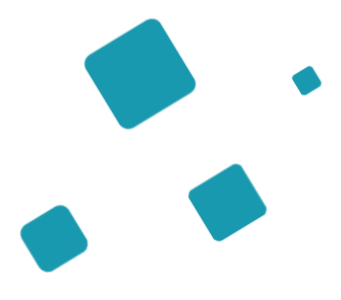

## Tableau de bordGérer les évènements

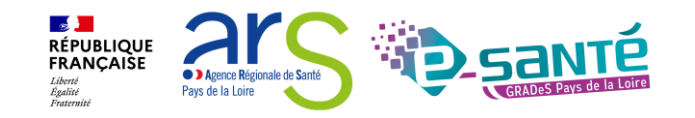

#### Gérer les évènements 1/3

Le tableau de bord MDPH « Gérer les évènements » permet désormais de gérer les « Admissions impossibles signalées » 🚫 :

Lorsque la MDPH refuse ou entérine une admission impossible, le signalement disparaît du tableau de bord des évènements.

Il en est de même lorsque l'ESMS annule l'admission impossible signalée à la MDPH. Depuis le 01/01/2023, les notifications au statut «Admission impossible signalée» passent automatiquement au statut «Admission impossible entérinée», 90 jours après le signalement par l'ESMS (sans nécessité d'action de la part de la MDPH).

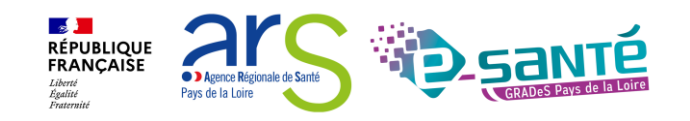

#### L'admission impossible

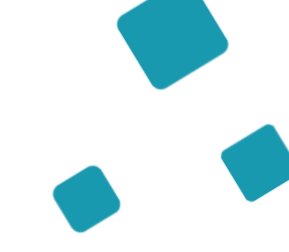

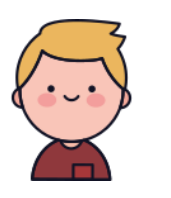

Tom a contacté un ESMS, il souhaite s'y inscrire, après analyse de sa demande, l'ESMS s'aperçoit que **l'admission n'est pas possible** 

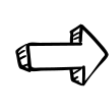

Conformément au cadre fonctionnel de référence de la CNSA, l'ESMS doit :

- Informer la MDPH de toute décision de refus d'admission, accompagné du motif de refus, sous 15 jours
- Signaler en parallèle à la MDPH sa capacité d'accueil disponible et le nombre d'usager en liste d'attente

L'ESMS va signaler une « admission impossible » à la MDPH et motiver le refus

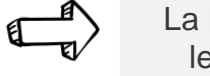

La MDPH analyse le signalement

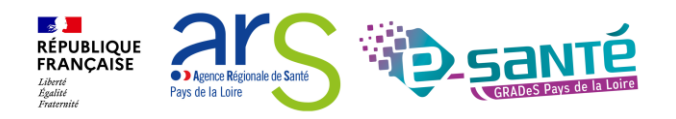

#### Gérer les évènements 2/3

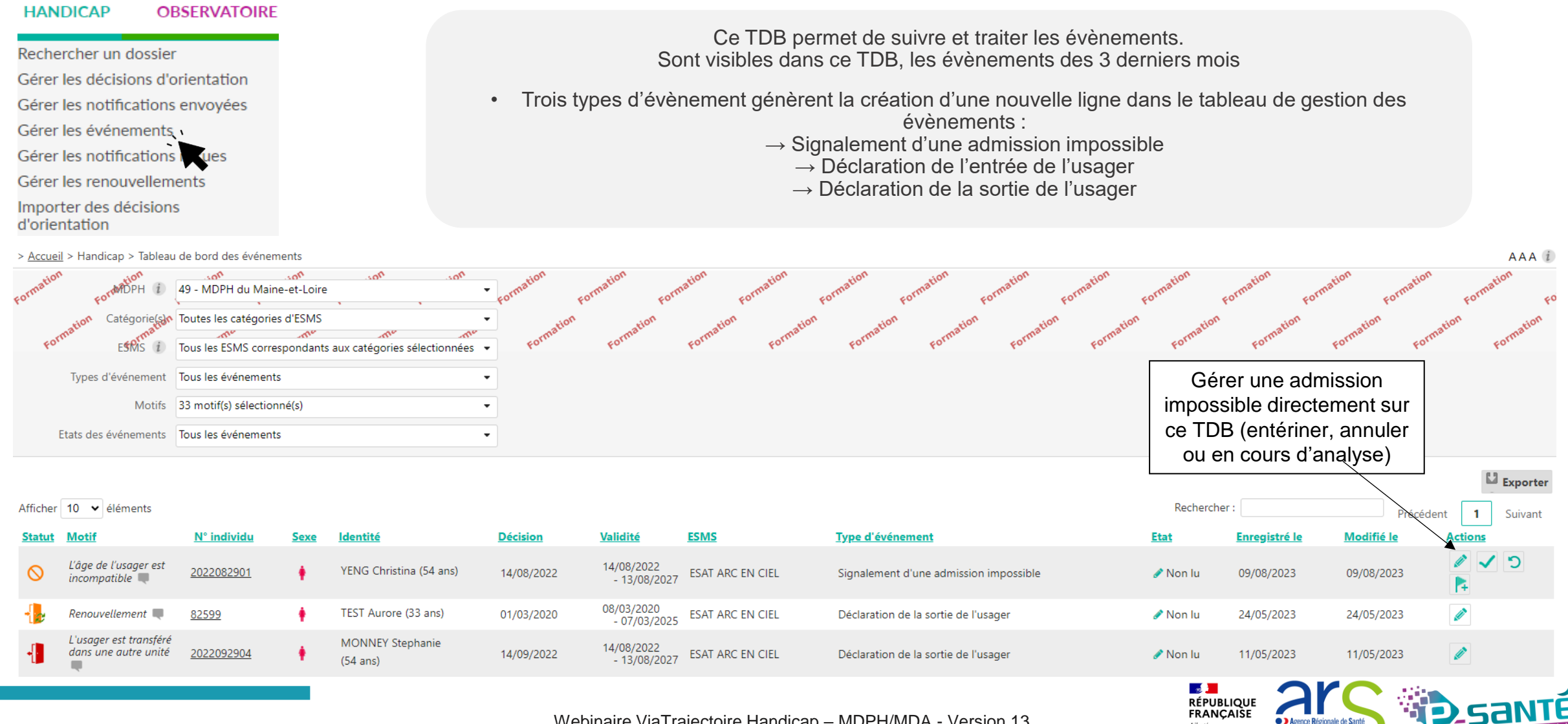

Webinaire ViaTrajectoire Handicap - MDPH/MDA - Version 13

Liberté Égalité Fraternit.

Pays de la Loire

#### Gérer les admissions impossibles > Accueil > Handicap > Tableau de bord des événements AAA i no. - MDPH du Maine-et-Loire Catégorie(s) Toutes les catégories d'ESMS Tous les ESMS correspondants aux catégories sélectionnées Types d'événement Tous les événements « Annuler le signalement Motifs 33 motif(s) sélectionné(s) d'admission impossible » : à la MDPH de refuser l'admission Etats des événements Tous les événements impossible signalée par l'ESMS Exporter « Entériner l'admission impossible» : permet de passer directement la Afficher 10 v éléments Précédent Suivant notification au statut « Admission impossible entérinée » Modifié le Type d'événement N° individu Décision Validité ESMS Actions Motif ldentité 3 L'âge de l'usager est 14/08/2022 YENG Christina (54 ans) 14/08/2022 ESAT ARC EN CIEL 09/08/2023 2022082901 Signalement d'une admission impossible Non lu 09/08/2023 - 13/08/2027 incompatible 🗏 « Marguer le signalement d'admission impossible comme en 08/03/2020 TEST Aurore (33 ans) ESAT ARC EN CIEL Renouvellement 🔳 82599 01/03/2020 cours d'analyse par la MDPH » : permet à la MDPH d'indiquer - 07/03/2025 à l'ESMS qu'elle est en cours d'étude de son signalement. L'usager est transféré MONNEY Stephanie 14/08/2022 - 13/08/2027 A noter : le bouton drapeau est uniquement disponible pour dans une autre unité 2022092904 14/09/2022 ESAT ARC EN CIEL (54 ans) les signalements d'admissions impossibles effectués à compter de la version 7.3 de ViaTrajectoire - s 📜 RÉPUBLIQUE FRANÇAISE

Agence Régionale de Santi
Pays de la Loire

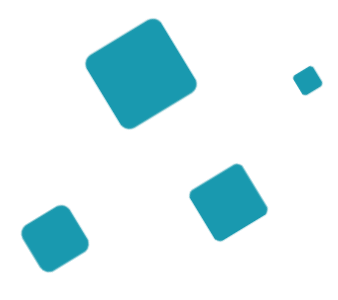

## Tableau de bord-Gérerles notifications reçues

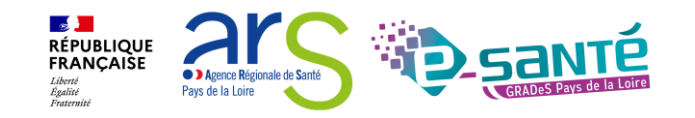

# Constraint Constraint</t

| Rechercher un dossier<br>Gérer les décisions d'orientation<br>Gérer les notifications envoyées<br>Gérer les événements<br>Gérer les notifications reçues<br>Gérer les renouvellements<br>Importer des décisions<br>d'orientation | corme porme MDPH ZadeMi<br>Catégorie(s) Toutes<br>ESMS Tous le       | DPH de Saathe conne conne<br>les catégories d'ESMS<br>s ESMS correspondants aux catégories sélectionnées<br>Classement des notifica<br>onglets | ations par                 | filtres<br>bles<br>reormation<br>formation<br>formation | Formation Formation Formation          | Accès rap<br>rormation forma Accès rap<br>rormation forma M<br>Prénc<br>Afficher/masc<br>les filtres<br>disponibles | ide i DPH d'origine i Sélectionner une N° individu i om de l'usager i om de l'usager i Que Accéder à la notifie | e MDPH  |
|----------------------------------------------------------------------------------------------------|----------------------------------------------------------------------|----------------------------------------------------------------------------------------------------|----------------------------|---------------------------------------------------------|----------------------------------------|----------------------------------------------------------------------------------------------------|----------------------------------------------------------------------------------------------------|---------|
|                                                                                                    | Notifications Contacts effer                                         | ctués Liste d'attente Usagers entrés Sortie                                                                                                    | s et décisions renouvelées | Sans suite Archivées                                    |                                        |                                                                                                    |                                                                                                    |         |
| Les agents MDPH-<br>MDA ont accès au<br>Tableau de bord                                                                                                    | 15 resultats   (₩) (▼)   <u>2</u> (▶) (₩)<br><u>Statut</u> Précision | <u>DUA Q C Nº individu</u>                                                                                                    | <u>Sexe Age Identité</u>   | Initiateur                                              | <u>ESMS</u>                            | <u>Décision</u><br>Temporalité                                                                                      | Page : 1 Vombre d'elements p<br>Validité <u>Modif.</u>                                                          | Actions |
| « Gérer les                                                                                                    | ₀ le 16/12/2021                                                      | <u>132435</u> (44)                                                                                                    | 🛉 32 ans                   | ESMS                                                    | FOYER D'HEBERGEMENT LA<br>MAISONNERAIE | 15/12/2021                                                                                                    | 16/12/2021 16/12/2021<br>- 15/12/2024                                                                           | E.      |
| notifications<br>recues » des                                                                                                    | ₀ le 19/10/2021                                                      | ▲ ● <u>226628</u> (53)                                                                                                    | 🍦 37 ans                   | MDPH                                                    | ARPS SABLE-SUR-SARTHE (ESRP)           | 07/07/2020                                                                                                    | 07/07/2020 19/10/2021<br>- 30/11/2023                                                                           | Ē       |
| ESMS de son                                                                                                    | <b>→</b>                                                             | <u>151081</u> (27)                                                                                                    | 🛉 55 ans                   | MDPH                                                    | ESP/ESRP L'ADAPT                       | 25/05/2021                                                                                                    | 25/05/2021 02/06/2021<br>- 30/04/2025                                                                           | E.      |
| seule                                                                                                    | <b>→</b>                                                             | <u>128484</u> (41)                                                                                                    | 🛉 41 ans                   | MDPH                                                    | ESPR/ESP L'ADAPT                       | 03/09/2020                                                                                                    | 03/09/2020 04/03/2021<br>- 30/06/2023                                                                           | Ē,      |
|                                                                                                    | <b>→</b>                                                             | <u>1473450</u> (26)                                                                                                    | 🛉 39 ans                   | MDPH                                                    | ESP/ESRP L'ADAPT                       | 05/06/2020                                                                                                    | 05/06/2020 21/12/2020<br>- 05/09/2024                                                                           | E.      |
|                                                                                                    | <b>→</b>                                                             | <u>473446</u> (26)                                                                                                    | 🛉 54 ans                   | MDPH                                                    | ESP/ESRP L'ADAPT                       | 18/09/2020                                                                                                    | 10/09/2020 21/12/2020<br>- 09/09/2025                                                                           | ₽₀      |
|                                                                                                    | <b>→</b>                                                             | <u>248215</u> (78)                                                                                                    | 🛉 34 ans                   | MDPH                                                    | FAM LESIOUR SOULBIEU                   | 21/02/2019                                                                                                    | 02/06/2019 08/07/2020<br>- 31/05/2024                                                                           | E.      |
|                                                                                                    |                                                                      |                                                                                                    |                            |                                                         |                                        |                                                                                                    |                                                                                                    |         |

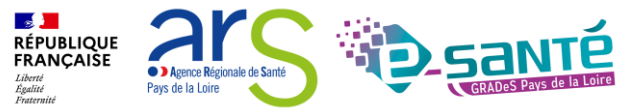

AAA

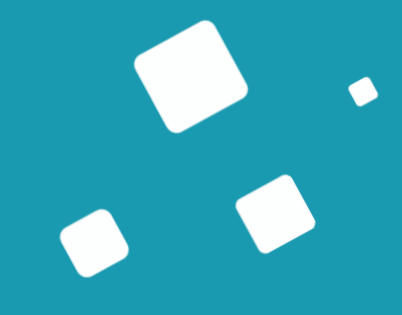

## La gestion des notifications côté ESMS

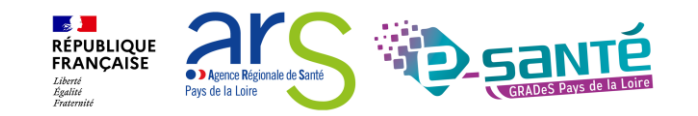

#### Les notifications 9 ETAPE 1 Rechercher la notification : Directement sur votre tableau de bord ETAPE 1 Rechercher la notification 2 ETAPE 2 Tom a contacté un Rechercher la notification : ESMS dans lequel il Dans la base de données de souhaite s'inscrire ViaTrajectoire ETAPE 2 Action sur la notification

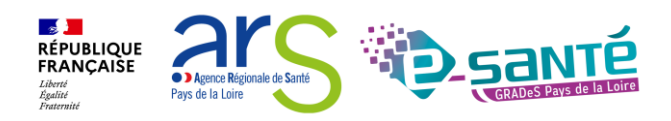

# La gestion des renouvellements par les ESMS

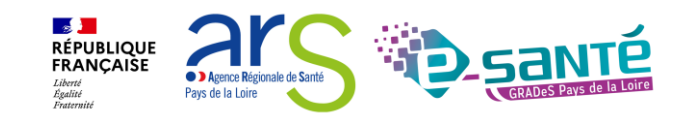

### Les renouvellements des décisions d'orientation

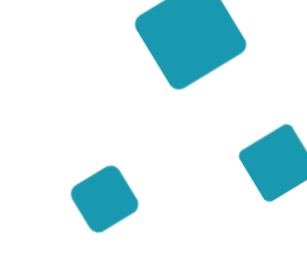

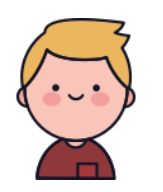

La décision d'orientation de Tom est arrivée à échéance, elle **apparait en rouge** dans l'onglet « usagers entrés » du TDB Tom a fait sa demande de renouvellement auprès de la MDPH et ses droits ont été renouvelés. La MDPH a **importé la nouvelle décision d'orientation** dans ViaTrajectoire

L'ESMS va donc devoir récupérer le renouvellement de la décision d'orientation de Tom dans votre TDB en passant par le menu « Gérer les renouvellements »

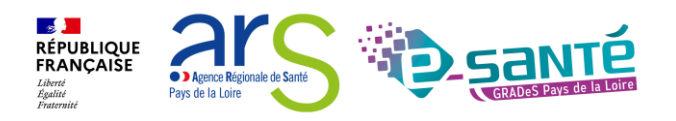

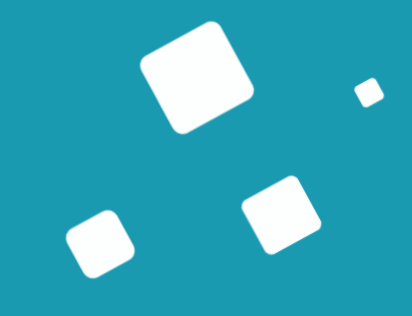

## Sondage

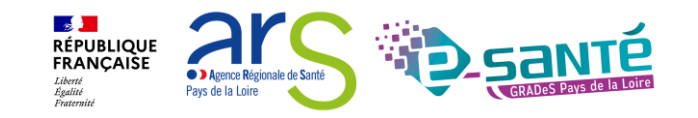

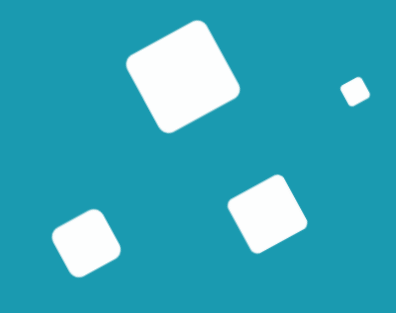

## Liens et coordonnées utiles

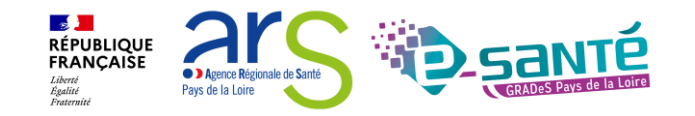

#### Liens et coordonnées utiles

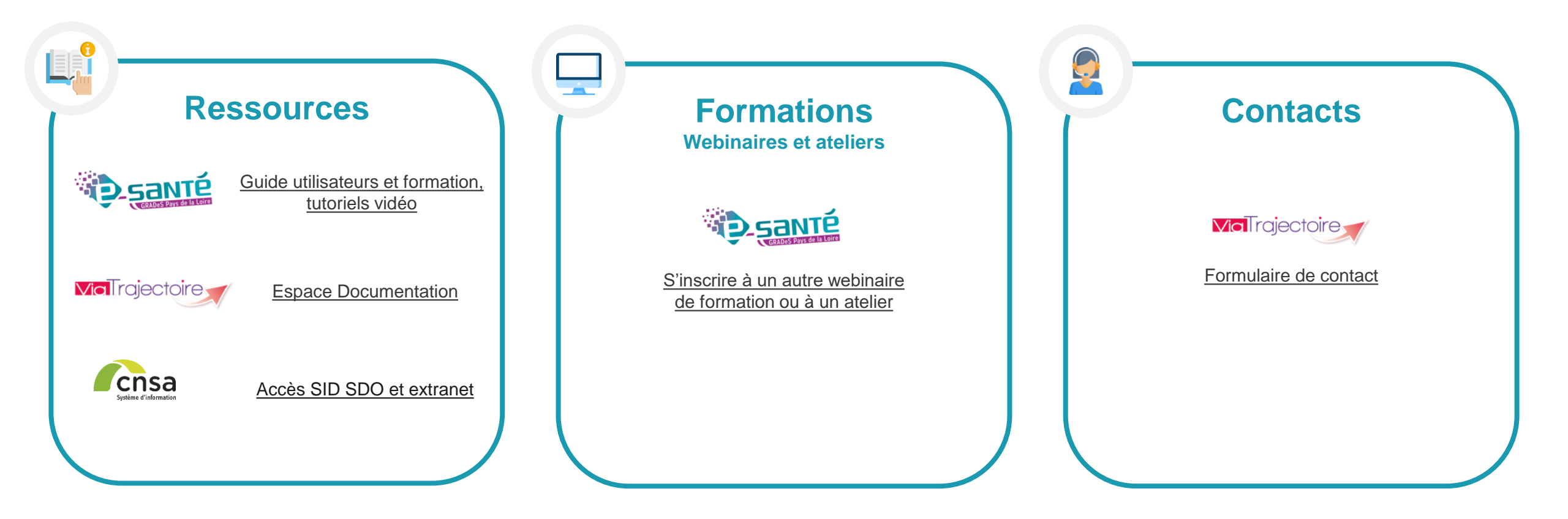

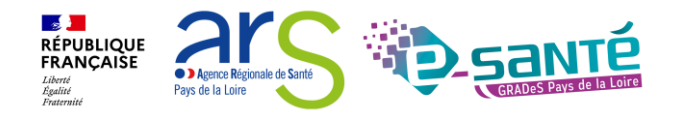

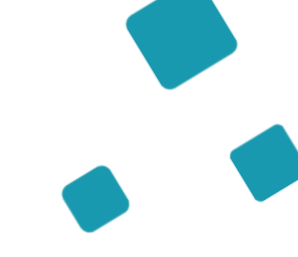

#### **Echanges et questions**

#### Merci pour votre écoute et participation !

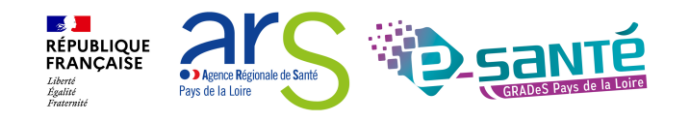